# Neural Network Console クラウド版 スターターガイド -画像分類編-

ソニーネットワークコミュニケーションズ株式会社

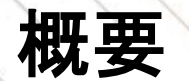

本ドキュメントではご自身で用意した画像データを使って、Neural Network Consoleで画像分類モデルを 作成する一連の流れをまとめました。

「画像分類モデル作成」のステップでは過去に画像認識コンテストで優勝した実績のある 「ResNet」というモデルを用いる流れになっていますので、Deep Learningモデルの設計ノウハウが 無い方でも開発に取り組み易い流れになっています。

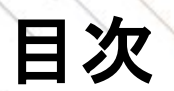

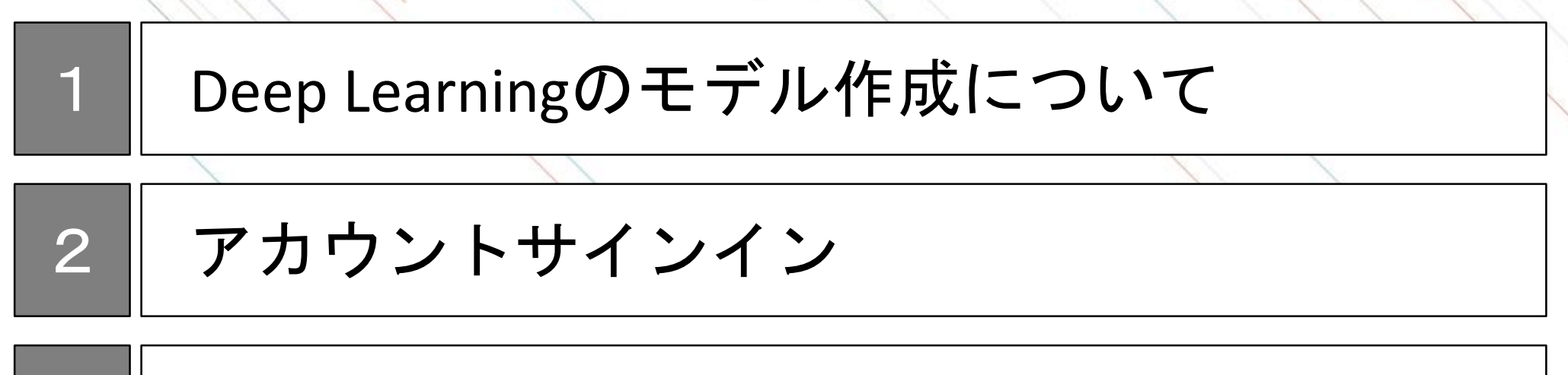

データセットのアップロード

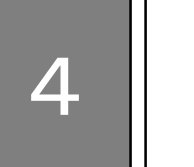

3

# 画像分類モデル作成

# 5 画像分類モデル利用

# Deep Learningのモデルを作るとは

Deep Learningのモデルとは、分類や予測などを行うためのアルゴリズムで、ネットワークとパラメータに 分解できます。よくDeep Learningは脳の神経構造に例えられますが、ネットワークとは回路図で、パラ メータとはその上の抵抗値のようなものです。

モデル作成とは、目的に合わせたネットワークを構築し、準備したデータセットを用いてパラメータを最 適化する作業です。データセットによるパラメータの最適化を学習と呼び、学習をしてできたモデルを学 習済みモデルと呼びます。

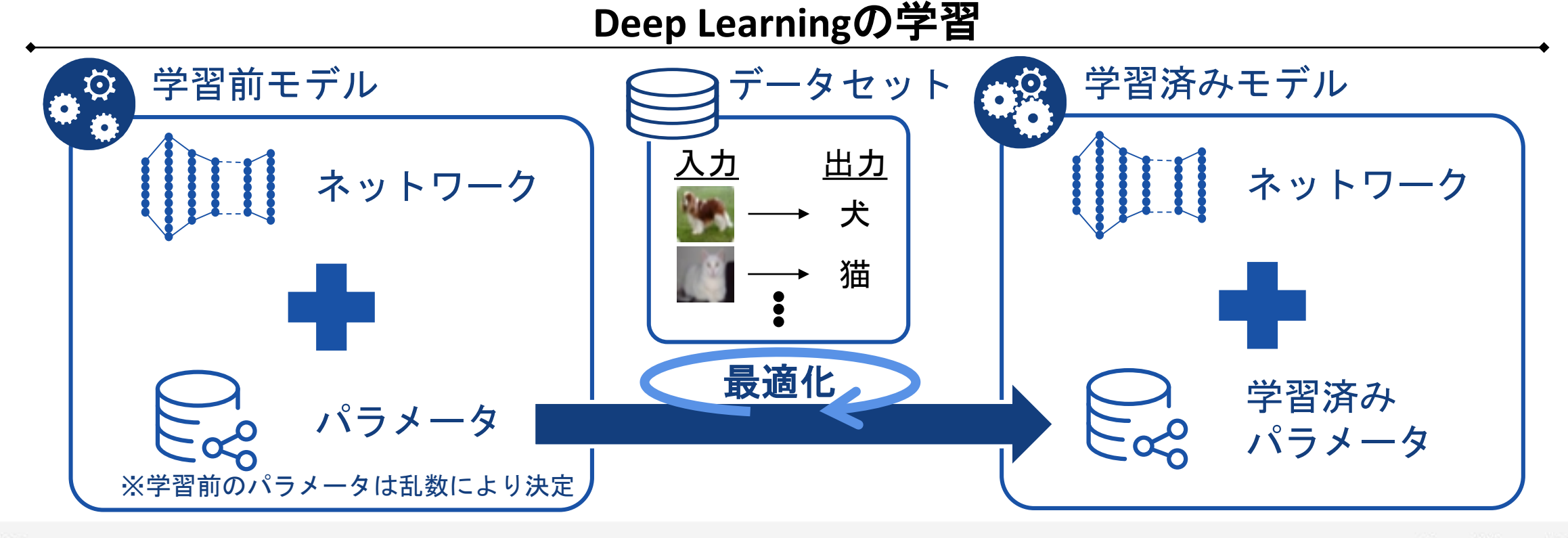

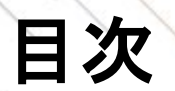

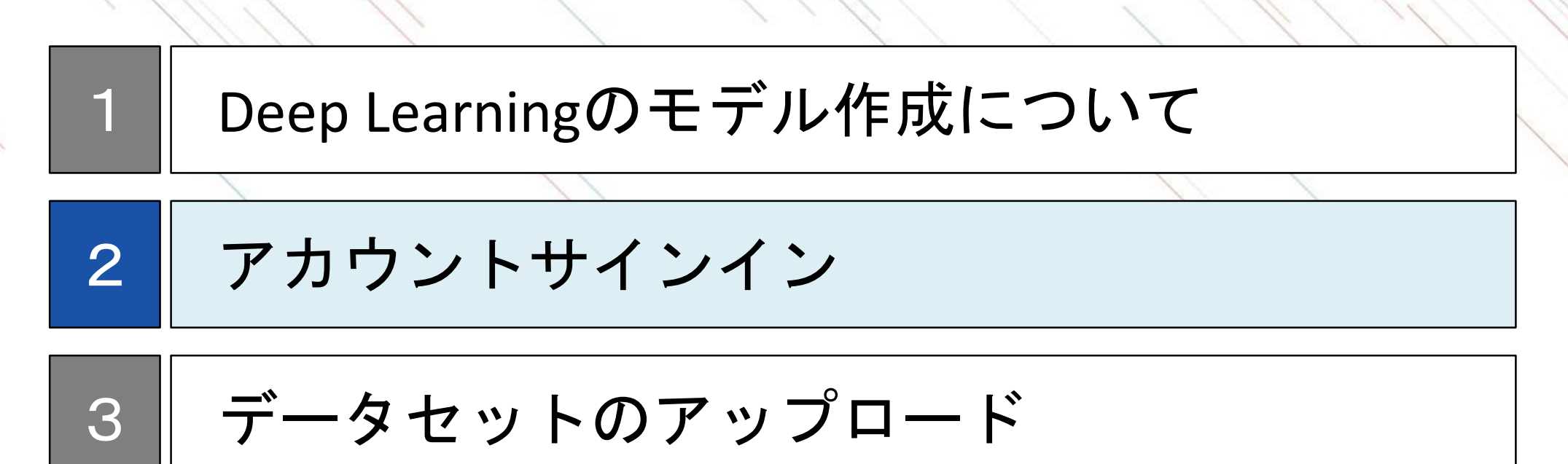

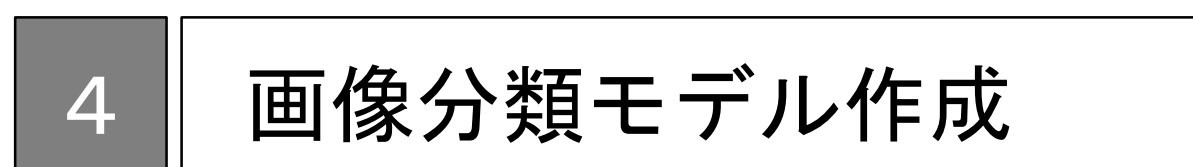

# 5 画像分類モデル利用

### サインインページへの移動

Chromeを利用して、https://dl.sony.com/jaに移動します。 ページの右上にある「無料で体験」をクリックします。

サインインするためのアカウントをSONYアカウントまたはGoogleアカウントから選択します。どちらを 選択してもこのドキュメントの内容は進めることが可能です。

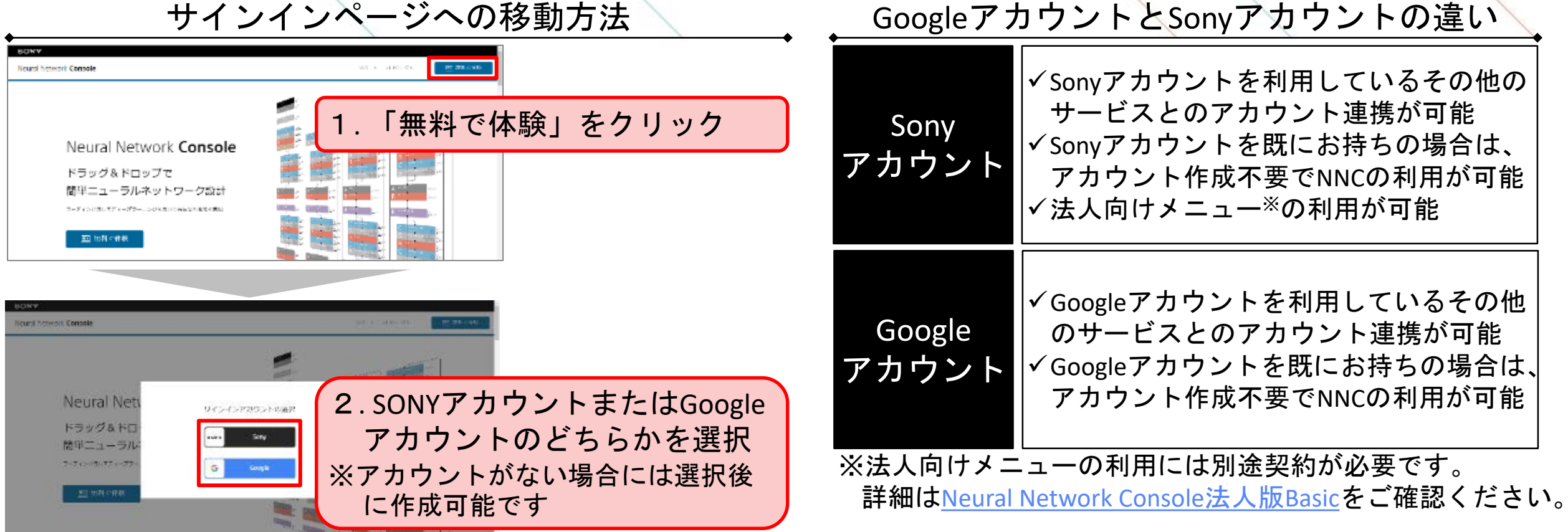

サインインページへの移動方法

# SONYアカウントでのサインイン

SONYアカウントに登録しているメールアドレス・パスワードを入力し、ログインを行います。 ※アカウントをお持ちでない方は、「新しいアカウントの作成」から新規作成を行ってください。 詳細は、Appendixの<u>SONYアカウントの取得方法</u>に記載があります。

| SONY ×                                                 | Neural Network Consoleクラウド語へようごそ)                                                                                                    |
|--------------------------------------------------------|----------------------------------------------------------------------------------------------------|
|                                                        | Housel Scheme Constant フラフドの地区 MELIN 空気を見ていたなではいます。<br>Heure Settant Constant av 20 Miller State Table 5 小び しの成本。単単、詳細の気が見たれたのが、ドルマ<br>す。<br>Ni Febrick (ままたに) Febrick (たない)                                                                                                    |
| サインイン<br>ーつのアカウントで、sonyグループの複数サービスへアクセス<br>もっと詳しく      | <ul> <li>Maria Arlanda Caracter デラブドなどかったく Sama PC (4)目前を移たします。 他のパテラブドム は支払けしい いっとび<br/>あります。</li> <li>マート しまったい&gt; - へのお知り 2000 (1000 (10</li></ul> |
| サインインID                                                |                                                                                                    |
| youraduressiglexample.com<br>目 サインインIDを記憶する<br>パスワード ? | Neural Network Console<br>クラウド販利用対約<br>Maast Schack cases オテラド版(など「キッービス)というラウトは、ソニースト いークロイ・コンーター(の)開発の<br>そしない 19月1日 というそう いうのがあり ドススモンタリ ドスパキ 日本人の意味法、Nauri Network Cenard のでいか                                                                                                    |
|                                                        | 時には「東京社会」は「「「大田市」」ではないでは、おけんオービスの時代」は「東京社会」はオービスの日本会会ですか。 おいないない しん<br>の時代の「田田」ではついたない時代の時代では、1900年)は、「一ビスの時代の」といい、東京などにはは、「東京などは」といいます。 たんざま<br>はんのもうないなくいかい。                                                                                                    |
| サインイン                                                  | 第11条(注意数)<br>本物理研究がそれ時間をなどまでは決します。<br>1211年1月日にとし、本規算目は目的を通う、自分通知事が認られたまたしてあり、ビスを利用する目が少しから。<br>1211日には、本規算目は目的を通う、本規算目前になった。日本には、日本になった日本になったことを見たいまでは、                                                                                                    |
| 91212C8E9C937                                          | (ITCREMALIOUSINE)                                                                                                    |

Googleアカウントでのサインイン

Googleのメールアドレス・パスワードを入力し、ログインを行います。

#### 1. メールア<u>ドレスの入力</u>

| G  | Google (FII-9-1-2                                                                                                    |
|----|----------------------------------------------------------------------------------------------------|
|    | ログイン                                                                                                    |
|    | I sony.com I (こ移動                                                                                                    |
|    | メールアドレスよたは電話部号                                                                                                    |
|    | xxxxx@gmail.com                                                                                                    |
|    | メールアドレスを忘れた場合                                                                                                    |
|    | 音声または画面上のテキストを入力                                                                                                    |
| 1  | 統行するにあたり、Google はあなたの名前、メールフ<br>ドレス、言語設定、プロフィール写真を sony.com と<br>共有します。 このアプリを使用する前に、 sony.com<br>のプライバシー ポリシーと利用規約をご確認くださ<br>ハ。 |
| 89 | 7カウントを約1歳 200                                                                                                    |

| Google にログイン                                                                          |                                                         |
|---------------------------------------------------------------------------------------|---------------------------------------------------------|
| ようこそ<br>©                                                                             |                                                         |
| パスワードを入力                                                                              | Ø                                                       |
| 統行するにあたり、Google はあな)<br>ドレス、言語設定、プロフィール写<br>共有します。このアプリを使用する<br>のプライバシーポリシーと利用規<br>い。 | たの名前、メールア<br>F真を sony.com と<br>S前に、sony.com<br>約をご確認くださ |
|                                                                                       | -                                                       |

2. パスワードの入力

#### 3. 利用規約への同意

| Neural Network Consoleクラウド陥へようにそ!                                                                                          |
|----------------------------------------------------------------------------------------------------|
| Noter Lister's Canade クラフドのたこれしいただまをつい上りこといます。<br>Neural Network Canade クラウド使けないならてニューロル・マントないなか、美学、好感のなどすかがたのか、ドルマー<br>ディ |
| 明月日の時間回転に使下せて構成くたらい。                                                                                                    |
| a Mana Antonio Caronio ファフドあら Sanata Canana PCARIEを取りたます。他のブラフげからと主動使しないことが<br>あります。                                       |
| 5 キーにしまっトリークの設計はおけていたださい。データアイプに営業するワークスペースの営業を得意、準要能も<br>CTU2201号消費した利用で増払付売があります。                                        |
| CPU/CPU 社社目標的に広じり期間のの読者になりますので、必要用小型のコストで利用が可能です。                                                                          |
| * 当サービスでは2005(0)環境)2014年1月10時間、リークスパース 1058、プロジェクト 10度後青葉しくいます。                                                            |
| これになるものになりでも利用する場合はないかった。「「MASARGES」というないな人族になるます。<br>。カレビットキードになったものののないかが、「「PREARSTY」というない。                              |
| ■ メイヤーダヤージ業用の読みは日本語を示が可能です。後期はAronity ArtitugeXT ( - March Cださい)                                                           |
| - 資料ではなどまりが「トベージでチェ」、リアルや設計などでは盛してどうますので、息料で取出くたさい。<br>- ご利用の商店は下の利用単語や必ず計算がくだかい。                                          |
|                                                                                                    |
|                                                                                                    |
|                                                                                                    |
|                                                                                                    |
| Veural Network Console                                                                                                    |

#### クラウド版利用規約

Mana Solania Consert クラフリル、(2)、「コン・ビンシンン(2)(サブン)、(2) ーカン・ビン・クラン・(2)・ボッシン を (2) デ (2)・2) いんしょう (ある) あるがある 「大力に」、2) 「大力に有用人の意味だ」 Harris Conse to うつバ 所は 青緑谷 (1) T (Markin: exclusive) 大力(March T (Aurie))、は雪根谷、ボード(Aurie)を そうかく かいがせつ ひくん でき (March 2) て むつむが(March 10) トロービスの(March 2) といい、またのと目して (本社の中国) といいぞう) きゅうき があわりたってある(1) いん

第1集(企業) 本物化化であった時をありためにあり消費します。 (1)目前目前にはた、本地内では代表分支に行う時にありる内外であたしてあり、ドラル特別であるためとした。 (1)目前目前にはた、本地内では代表分支に行う時にありため、特定のプログログログになった。 (1)(コーン・シング目前に、ここ、大学プログログログ、特定のプログログログに行うため、たけなど目前のの一声の

**UTRREMACTORS** 

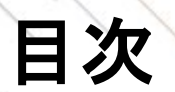

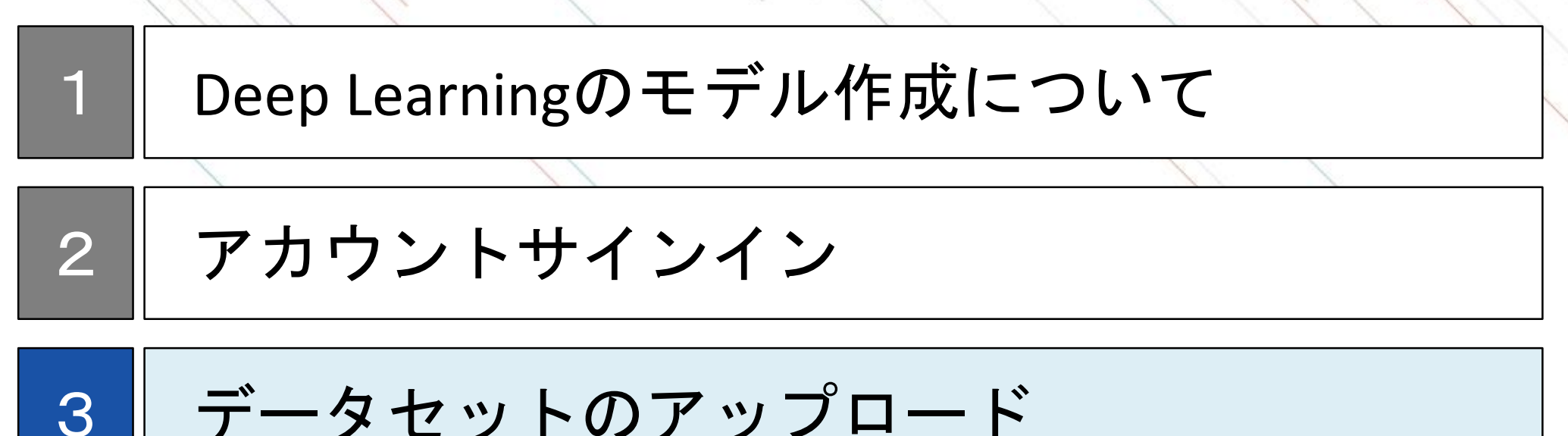

データセットのアップロード

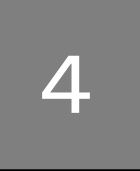

# 画像分類モデル作成

#### 画像分類モデル利用 5

# データアップロードのステップ

2

Neural Network Consoleはクラウドサービスのため、モデルを作成するために必要なデータセットをあらか じめクラウドにアップロードする必要があります。

データセットとは入力データと出力データのセットで、画像分類の場合には、入力の画像データと出力の 判別ラベルのセットになります。

お手持ちのPCにデータセットを準備し、以下のステップでクラウドへのアップロードを行います。

#### データアップロードのステップ

※モデルを作成するためのデータセットをお持ちでない場合には、Neural Network Console上のサンプルデータまたはウェ ブ上のオープンデータを利用することも可能です。

Appendixにウェブ上に公開されている<u>代表的なオープンデータ</u>をまとめております。

### データセットの準備

**データセット** CSVファイル データ の準備 の準備 アップロート

モデル作成には、モデルを学習させるためのデータセット(学習データ、Training Data)と、モデルの精度を検証するためのデータセット(検証データ、Validation Data)の2つが必要になります。

作成されたモデルの精度を正しく検証するためには、学習に利用していないデータで検証データを準備す る必要があるため、あらかじめ準備したデータセットを学習データと検証データに分割しておきます。

このとき、学習データと検証データの分割割合は7:3や8:2が一般的です。

データセットの件数については、Deep Learningのモデルはデータ数が多ければ多いほど、精度が高くなる 傾向があります。(参考: <u>データの重要性</u>)

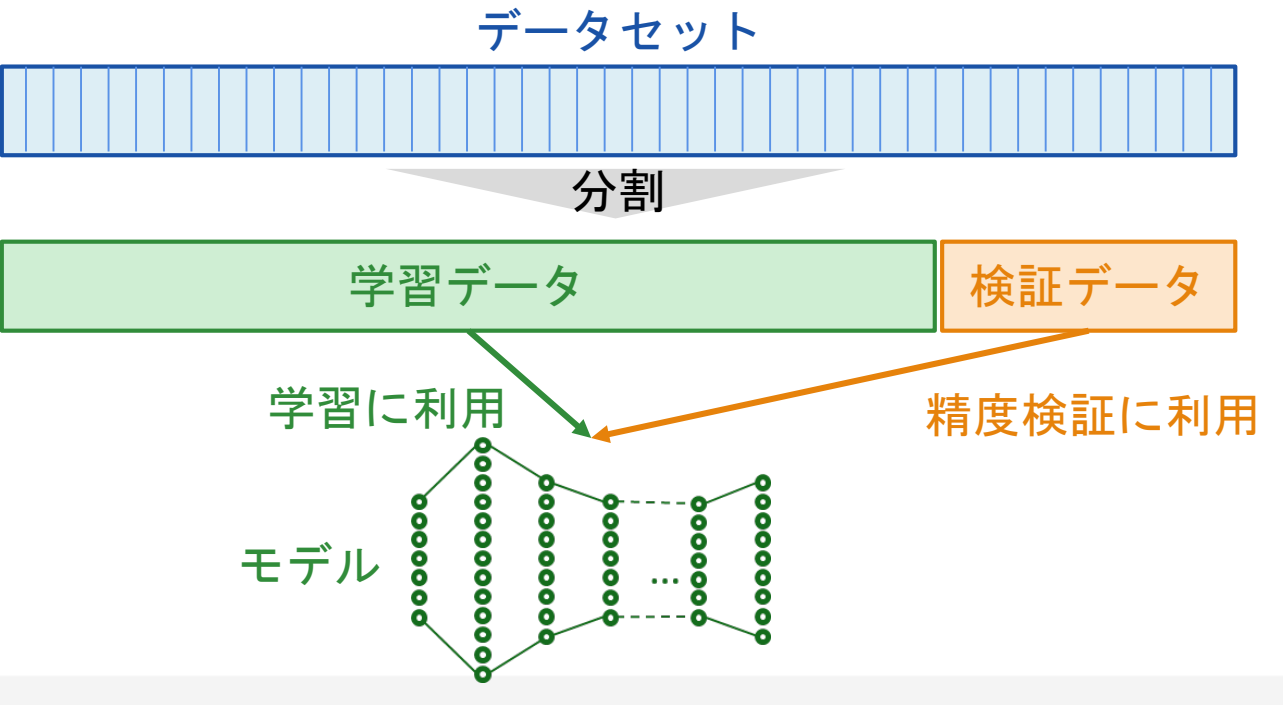

画像サイズ、カラー/モノクロの統一

**データセット** CSVファイル データ の準備 の準備 アップロート

データセットに画像を利用する場合は、画像サイズとカラー/モノクロを統一する必要があります。 各画像データのサイズが異なっていると、モデルへの入力データが不一致となりエラーとなります。 また、画像サイズは、人が見て認識できる程度に圧縮することをお勧めいたします。 これは入力された画像が数値データ(配列)としてそのままモデルの最初のレイヤーになるため、画像サイ ズが大きいとモデル自体が大きくなってしまい、学習時間が長くなる、処理速度が遅くなる、などのデメ リットをもたらします。

画像を入力としたDeep Learningのイメージ

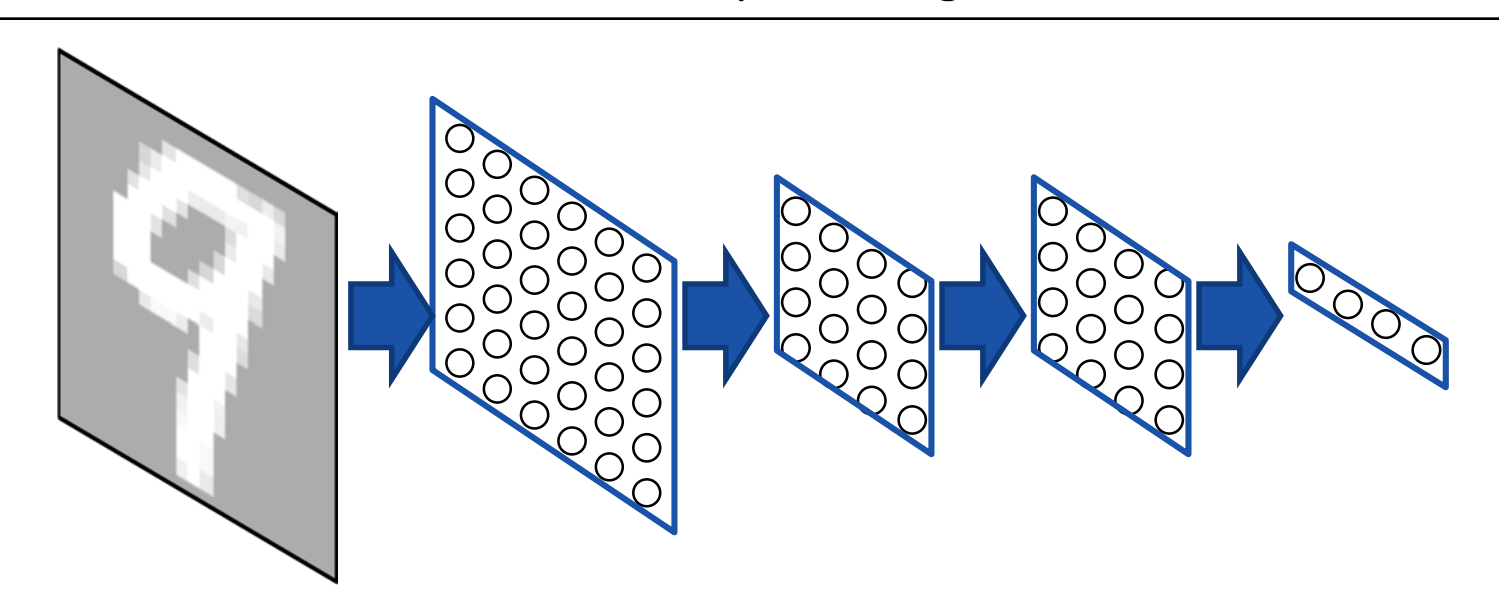

12

# CSVファイルによるデータセット作成

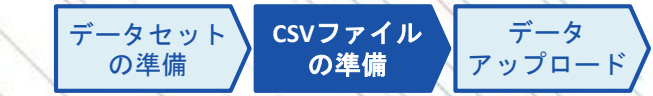

データセットはCSVファイルの形で入力と出力を取りまとめておきます。CSVファイルの中には、画像 データは相対パスを記載し、ラベルデータは事前に数値化し記載します。 CSVファイルは学習用と検証用の2つを準備する必要があります。

画像分類のCSVファイル作成(犬と猫の2分類のモデル作成時の例)

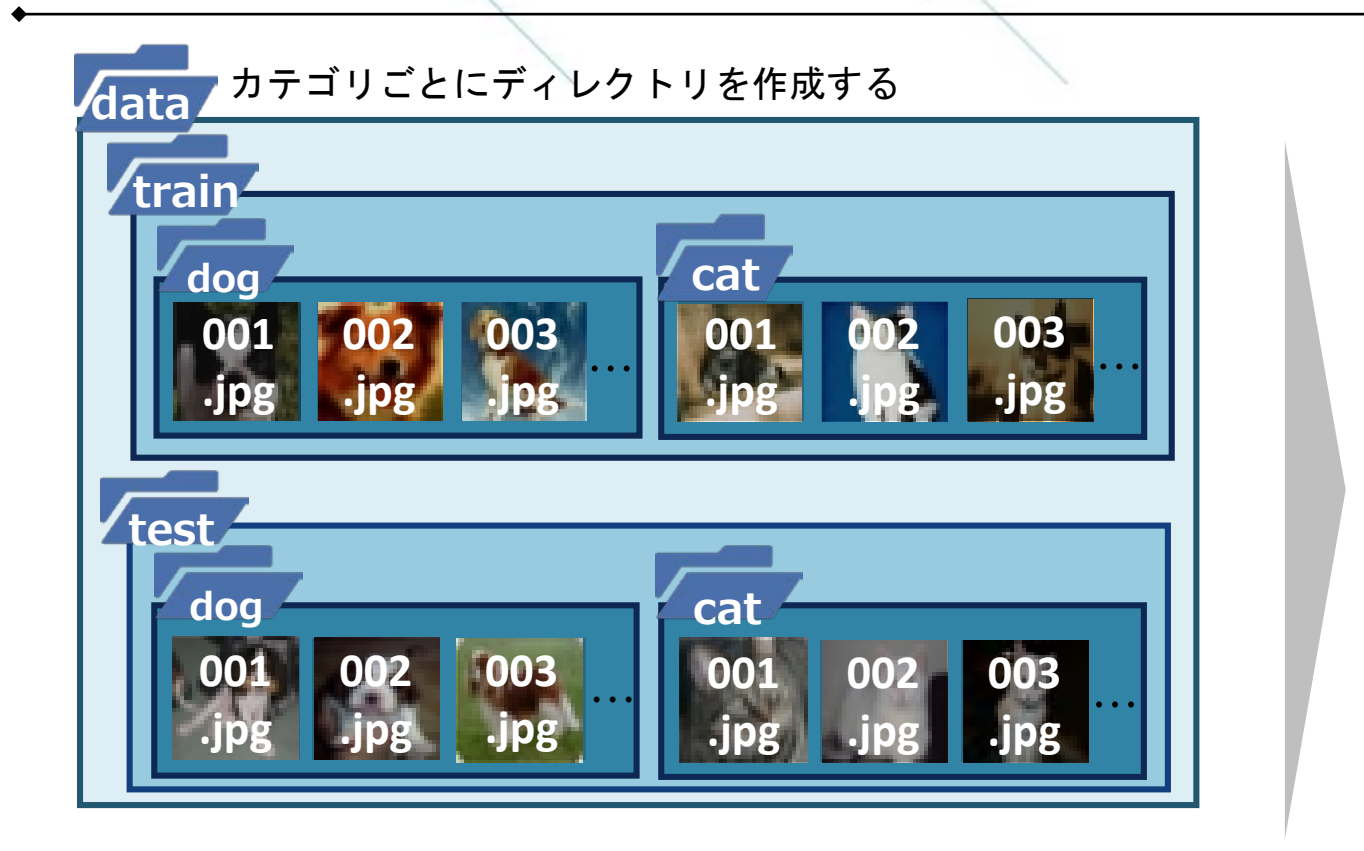

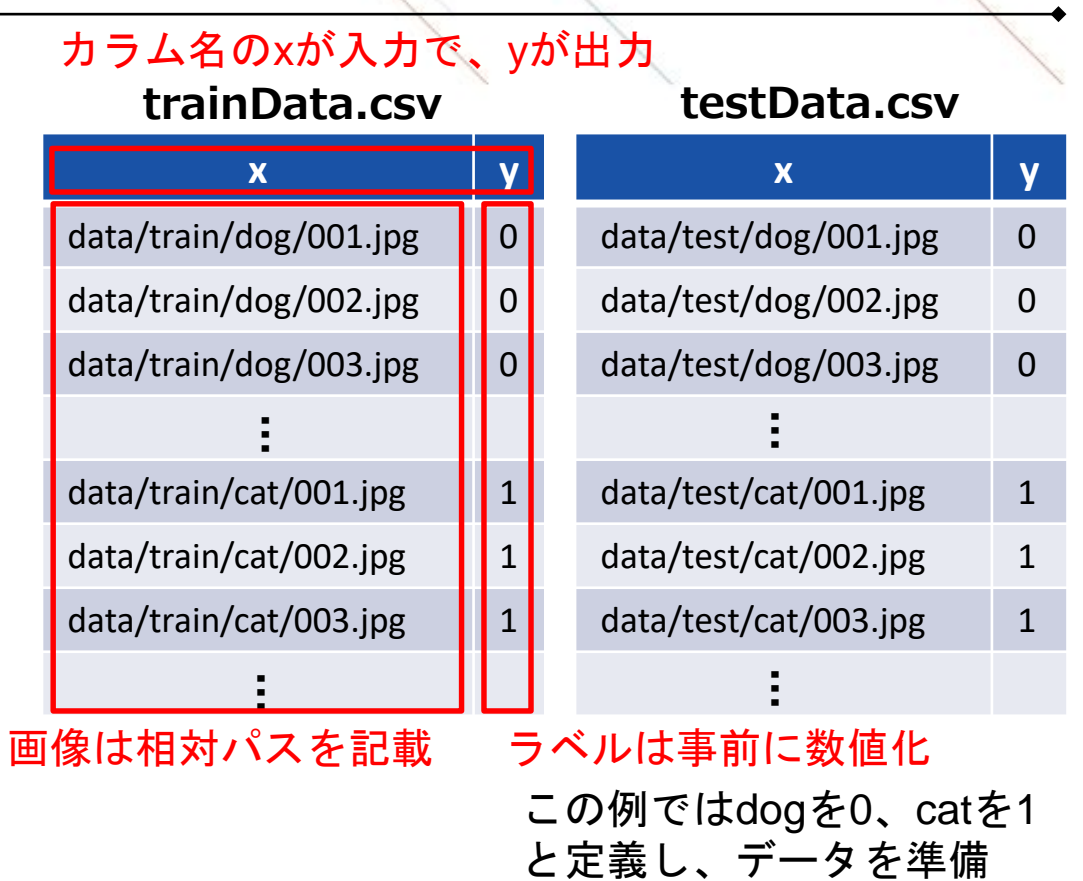

データセットのアップロード

データセット の準備 CSVファイル の準備 ア

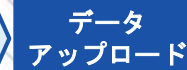

Neural Network Consoleへのデータアップロードには専用のアップローダを利用します。 アップローダ上で準備したCSVファイルを指定し、データをアップロードします。

#### 1. アップローダの取得

 ✓以下のリンクからアップローダをダ ウンロード
 <u>https://support.dl.sony.com/docs-ja/</u>
 <u>データセットアップロードツールの</u>
 <u>ダウンロード/</u>

### 2. アップロードキーの取得

✓ Neural Network Consoleにログインし、
 Datasetタブの中のUpload Datasetをクリック

| Neural Network Console | 🗆 Name                            |
|------------------------|-----------------------------------|
| Dashboard              | □ mnist.small_mnist_4or9_training |
| Project                | mnist.small_mnist_4or9_test       |
| Dataset                | 型 0.01 GB {1 2017-10-30TD9:30:05Z |

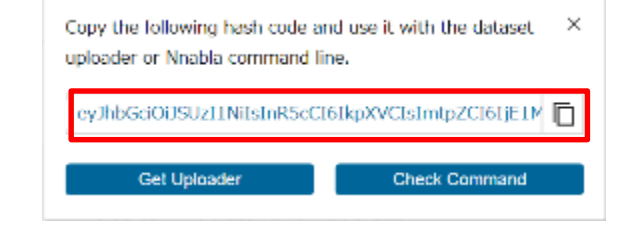

### 3. アップローダの実行

- ✓1で取得したアップローダを起動
   ✓tokenに2で取得したアップロード
   キーを貼り付け
   ✓fileに作成したCSVファイルを指定
- ✓ Startをクリックし、アップロードを 実行

| ⊥     | Neural Network Console Uploader 🛛 🗖                                        | x     |  |  |  |
|-------|----------------------------------------------------------------------------|-------|--|--|--|
| File  | Help                                                                       |       |  |  |  |
| token | eyJhbGciOiJSUzI1NiIsInR5cCI6IkpXVCIsImtpZCI6IjE1MDU0NTg4OTQifQ.eyJpc3MiC   | aste  |  |  |  |
| file  | C:/neural_network_console_120/samples/sample_dataset/MNIST/small_mnist_4or | elect |  |  |  |
| start |                                                                            |       |  |  |  |
| Uploa | der (2018–02–15 version)                                                   | ^     |  |  |  |

※画像データはCSVに含まれるパスを 参照し自動的にアップロードされます。

アップロード先のデータセット確認 の進備 の進備

アップロード後はDatasetタブの一覧にデータセットが追加されます。

アップロード時のCSVファイルのファイル名がデータ名として一覧に表示され、選択することで中身を確認することができます。表示の際に、画像や時系列データなどはサムネイルの形で確認できます。

アップロード後のデータセットの例

アップロード時のCSVファイル

#### mnist.mnist\_training.csv

| x:image               | y:label |
|-----------------------|---------|
| data/train/5/0001.jpg | 5       |
| data/train/0/0001.jpg | 0       |
| data/train/4/0001.jpg | 4       |
| data/train/1/0001.jpg | 1       |
| :                     | :       |

データセット一覧に追加されたデータセット

データセット

CSVファイル

アップロード

|                       | Group Personal                 |                         |                       | Preview |               |         |  |
|-----------------------|--------------------------------|-------------------------|-----------------------|---------|---------------|---------|--|
| eural Network Console |                                |                         | 目 60000 Rows Ⅲ 2 Cols |         |               |         |  |
| CSVO                  | ノアイル名かテ                        | ーダ名にな                   | よりより                  |         | x:image       | y:label |  |
| Dashboard             | mnist.mnist_training           |                         |                       | 1       | _             | 5       |  |
| Project               | A SAMPLE                       | 톂 0.02 GB               | Q 2017-10-30T09:3     |         | ~             |         |  |
| Dataset               | mnist.mnist_test               |                         |                       |         |               |         |  |
| Job History           | A SAMPLE                       | 뒢 0.01 GB               | ₹) 2017-10-30T09:3    | 2       |               | 0       |  |
|                       | mnist.mnist_training_100       |                         |                       |         | $\mathcal{O}$ |         |  |
| Sample Project        | & SAMPLE                       | 토 0.01 GB               |                       |         |               |         |  |
| Public Project        | mnist.mnist_unlabeled          |                         |                       | 3       |               | 4       |  |
|                       | & SAMPLE                       | 토 0.02 GB               |                       |         | Ч             |         |  |
| Service Settings      | iris_flower_dataset.iris_flowe | r_dataset_training_delo |                       |         |               |         |  |
| 2                     | A SAMPLE                       | 토 0.01 GB               | ₹1 2017-10-30T09:5    | 4       |               | 1       |  |
|                       | □ iris_flower_dat: 曲像·         | や時糸列デ                   | ータが                   |         |               |         |  |
|                       | & SAMPLE 表示                    | されます                    | :2                    |         | "             |         |  |

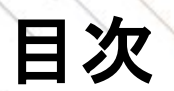

3

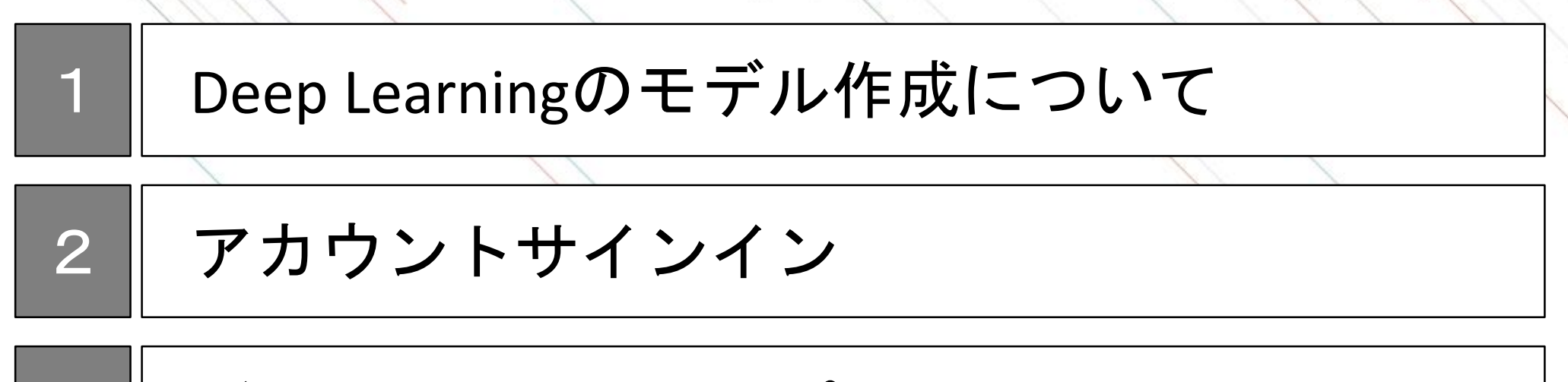

データセットのアップロード

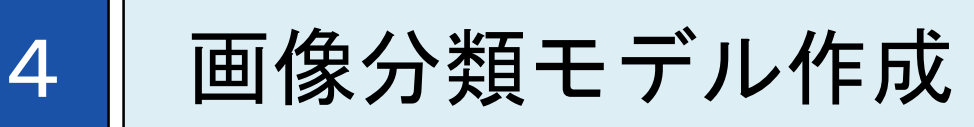

# 5 画像分類モデル利用

画像分類モデル作成のステップ

Neural Network Consoleでは新規にモデルを作成することも可能ですが、

このドキュメントでは、過去に画像認識コンテストで優勝した実績のある「ResNet」というモデルをベース にすることで、比較的容易にモデル作成を可能にします。

画像分類モデル作成のステップ

3 ネットワークの修正

ネットワークモデルの選択

サンプルプロ ジェクト選択 データセット 指定 修正 学習・評価

ResNetはモデルの複雑さに応じて5種類のサンプルがあり、以下に示す観点を参考にモデルを選択します。 モデルが複雑であればより高い判別精度を期待できますが、処理速度が遅くなるなどのデメリットもあり ます。

条件が明確でない場合は、期待精度と処理速度のバランスを考慮し、まずはResNet-50をお勧めします。

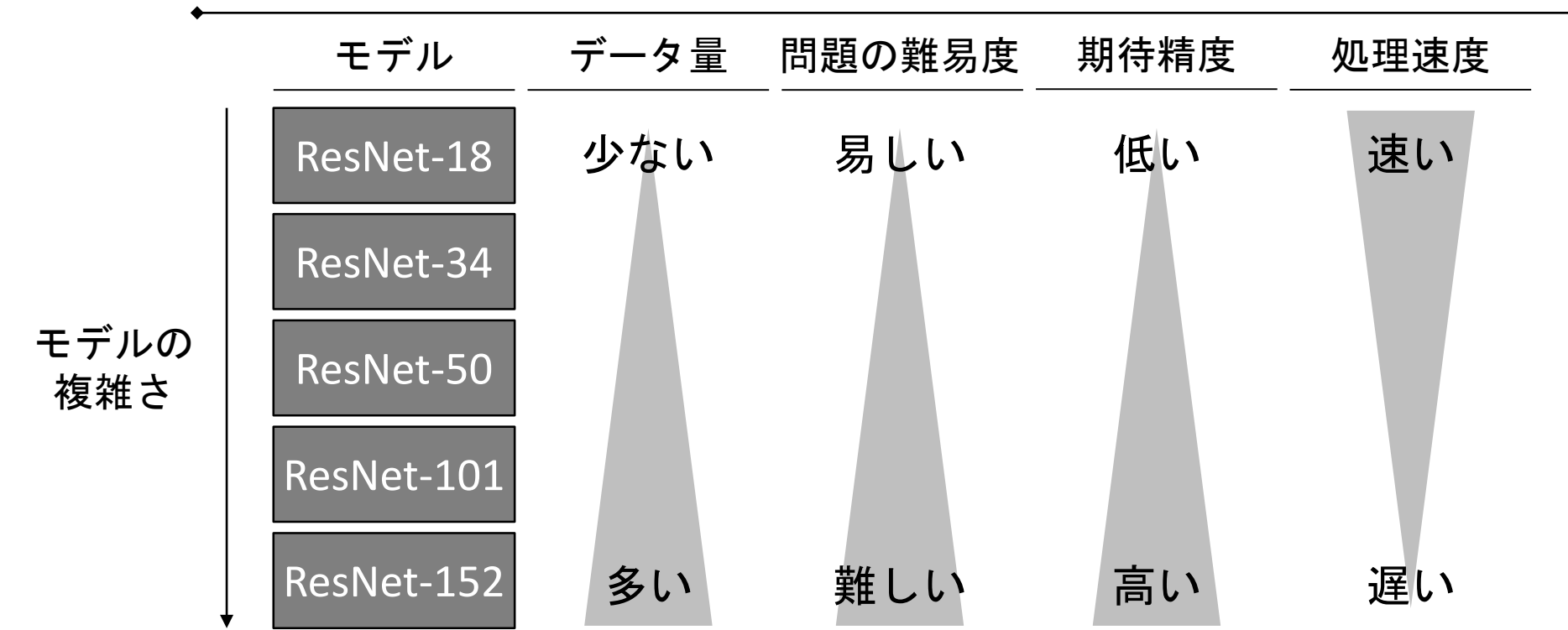

ResNetのモデル選択の観点

18

# サンプルプロジェクトのコピー

サンプルプロ ジェクト選択 データセット 指定 修正 学習・評価

#### 利用するResNetのモデルを決定したのちに、そのサンプルプロジェクトをコピーします。

| Noural Network Cascala | Group Personal                                           |                                         |                                                      |
|------------------------|----------------------------------------------------------|-----------------------------------------|------------------------------------------------------|
| Projectをクリック           | + New Project                                            | Date uploader V ALL                     |                                                      |
|                        | Name                                                     | Modified                                | Action                                               |
| Dashboard              | image_recognition.ILSVRC2012.residual networks.resnet-50 | CAMPLE                                  | 2. 検索窓に"resnet-5                                     |
| Project                |                                                          | SAMPLE                                  | と入力                                                  |
| Dataset                | 3.サンブルブロ                                                 | ジェクトをク                                  |                                                      |
| Job History            | リック                                                      |                                         |                                                      |
|                        |                                                          |                                         |                                                      |
| Sample Project         |                                                          |                                         |                                                      |
| Dublic Depiset         | •                                                        |                                         |                                                      |
| Public Project         |                                                          |                                         |                                                      |
|                        |                                                          | 選択したサンフ<br>ます。プロジェ                      | ルプロジェクトを元に新しいプロジェクトを作成し<br>ウト名を入力してください。1~255文字以内で以下 |
| Service Settings       | 4 ポップアップで                                                |                                         | 'きません。<br>' < >   :)                                 |
|                        | を入力して () よう                                              |                                         | 1 51 51 11 12                                        |
|                        | ジプロジェクトタH                                                | - · · · · · · · · · · · · · · · · · · · | gnition.ILSVRC2012.residual networks.resnet-!        |
|                        | <br>利用可能です                                               |                                         |                                                      |
|                        |                                                          |                                         | Cancel OK                                            |

# プロジェクトの起動

| サンプルプロ | データセット | ネットワーク | 学習・評価 |
|--------|--------|--------|-------|
| ジェクト選択 | 指定     | 修正     |       |

コピーしたプロジェクトをクリックし、プロジェクトを起動します。 以下のようなResNetのネットワークが表示されていることを確認します。

|                        | Group Personal                 |                           |
|------------------------|--------------------------------|---------------------------|
| Neural Network Console | + New Project 🗠 Upload Project | Date uploader 🗸 🛛 ALL 🛛 🗸 |
|                        | 🗆 Name                         | Modified                  |
| Dashboard              | sample_resnet-50               | 2019-10-10T02:31:05Z      |
| Project                | <u> </u>                       |                           |
| Dataset                | 1.コピーしたプロ                      | コジェクト(前頁                  |
| Job History            | 4で指定した名称)                      | をクリック                     |
|                        |                                |                           |
| Sample Project         |                                |                           |
| Public Project         |                                |                           |
|                        |                                |                           |
|                        |                                |                           |
| Service Settings       |                                |                           |
| Service Settings       |                                |                           |

#### Editタブ: ネットワークを作成するページ

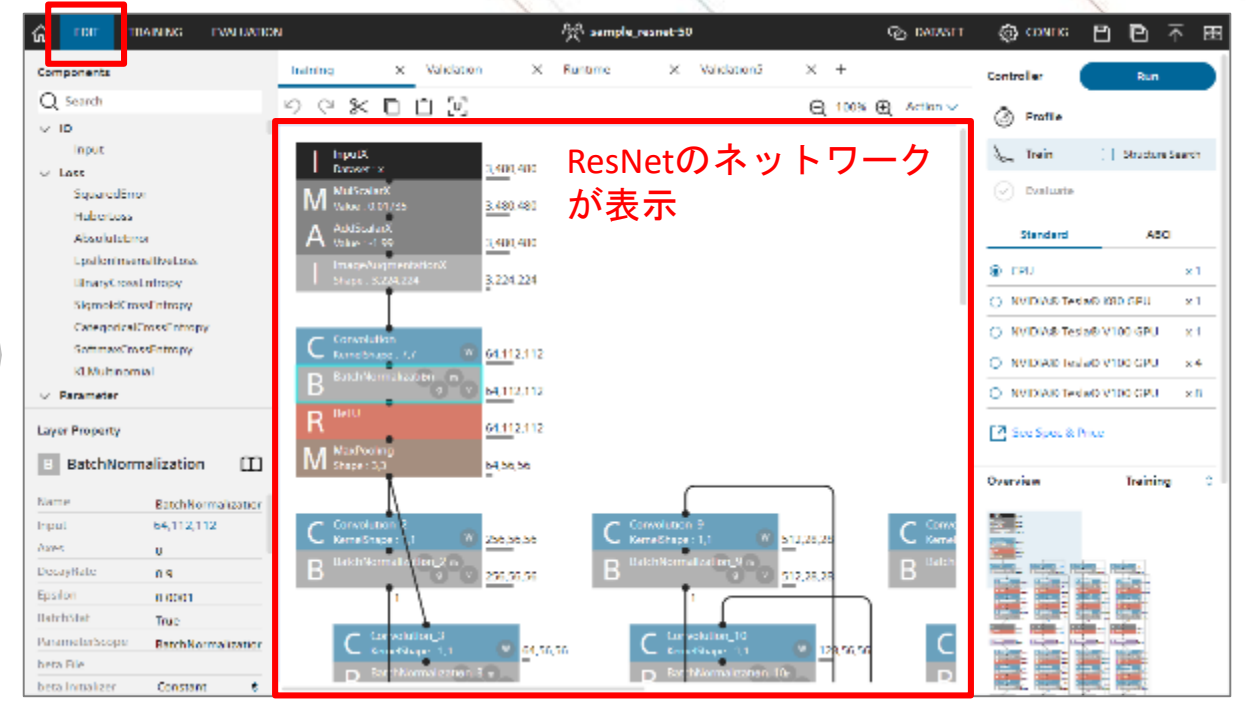

データセットの指定

サンプルプロ ジェクト選択 データセット 指定 修正 学習・評価

#### プロジェクトに準備した事前にアップロードしたデータセットを紐づけます。

#### EDIT EVALUATION tost O DATASET ŵ TRAINING 👸 CONFIG 🖳 ē 命 EDIT TRAINING EVALUATION vms hands on Ð Training Dataset List O Search Link Dataset Not Set Training g ക Num Data Name Num Column 0 Image Normalization(1.0/255.0) Shuffle true 2. Trainingを 3. Not Setを mnist.small mnist 4or9 training Nun Cache true 目 1500 Rows Ⅲ 2 Cols ₹1 2017-10-30T09:30:06Z Shu Normalize true Main クリック クリック Cad mnist.small\_mnist\_4or9\_test Validation B E 500 Rows E 2 Cols C 2017-10-30109:30:05Z . . . . . . . . . . Num Data Validation Num Column 0 ... moist moist trainin Shuffle talso Cache true 4.一覧から学習に用 Normalize true 6. Validationをクリックし、 いるデータセット Shut Cad 3~5と同様の手順を実施 を選択 Non mnist.mnist unlabeled 選択したデータセット名 mnist.small mnist 4or9 test 目 500 Rows III 2 Cols 心 2017-10-30T09:30 5. リンクマークをクリック※

#### 1. Datasetタブをクリック

※ブラウザの拡大率によって表示されないことがあります。 表示されない場合は表示の縮小をお試しください。

# 入力層(画像サイズ)の修正

入力画像の加工等を行うレイヤー(Deep Learningでネットワークを作成するための関数)は設定が複雑なため、本ドキュメントではこれらを除いたネットワークを作成します。

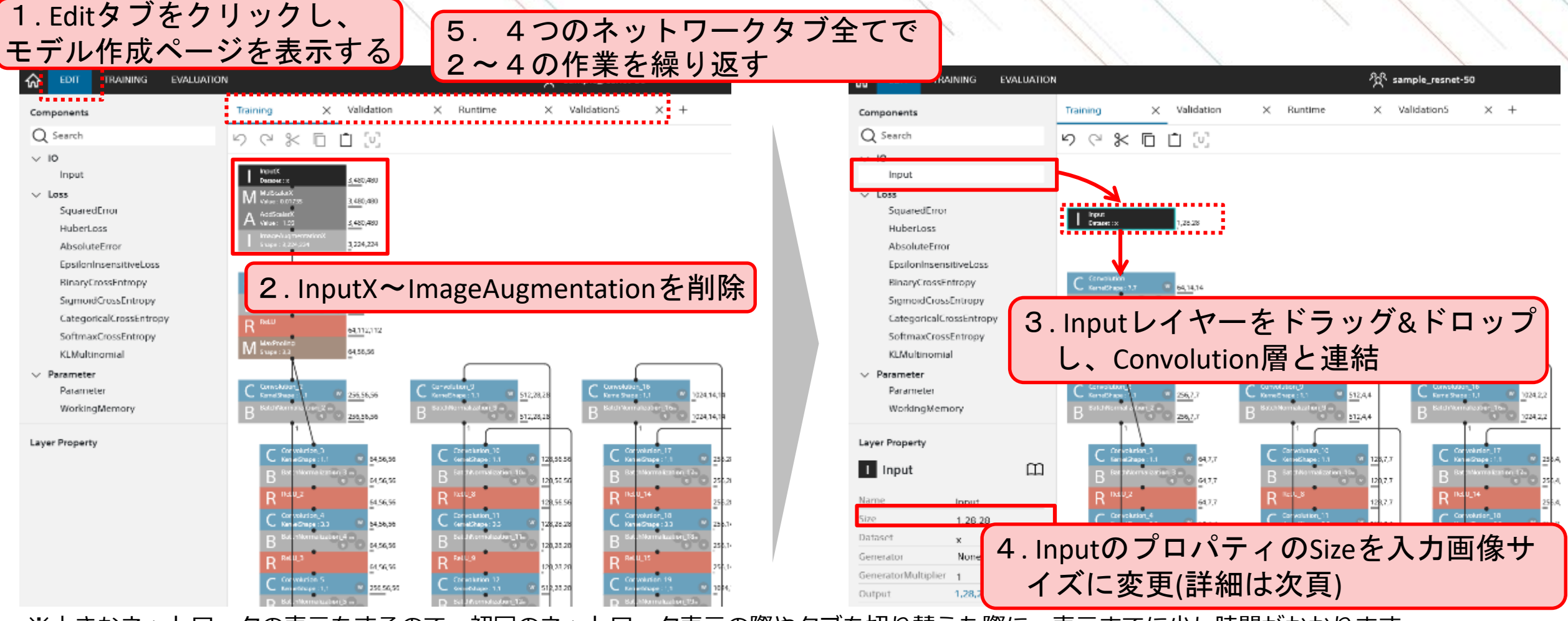

※大きなネットワークの表示をするので、初回のネットワーク表示の際やタブを切り替えた際に、表示までに少し時間がかかります。

# 入力画像サイズの設定

サンプルプロ ジェクト選択 データセット 指定 修正 学習・評価

Datasetタブに移動し、画像データのサイズを確認し、Inputレイヤーのサイズとして入力します。 指定したデータサイズと入力画像のサイズが合わない場合にはエラーとなるため、学習データの中に画像 サイズが異なるものが含まれるとその時点で学習がストップしてしまいます。

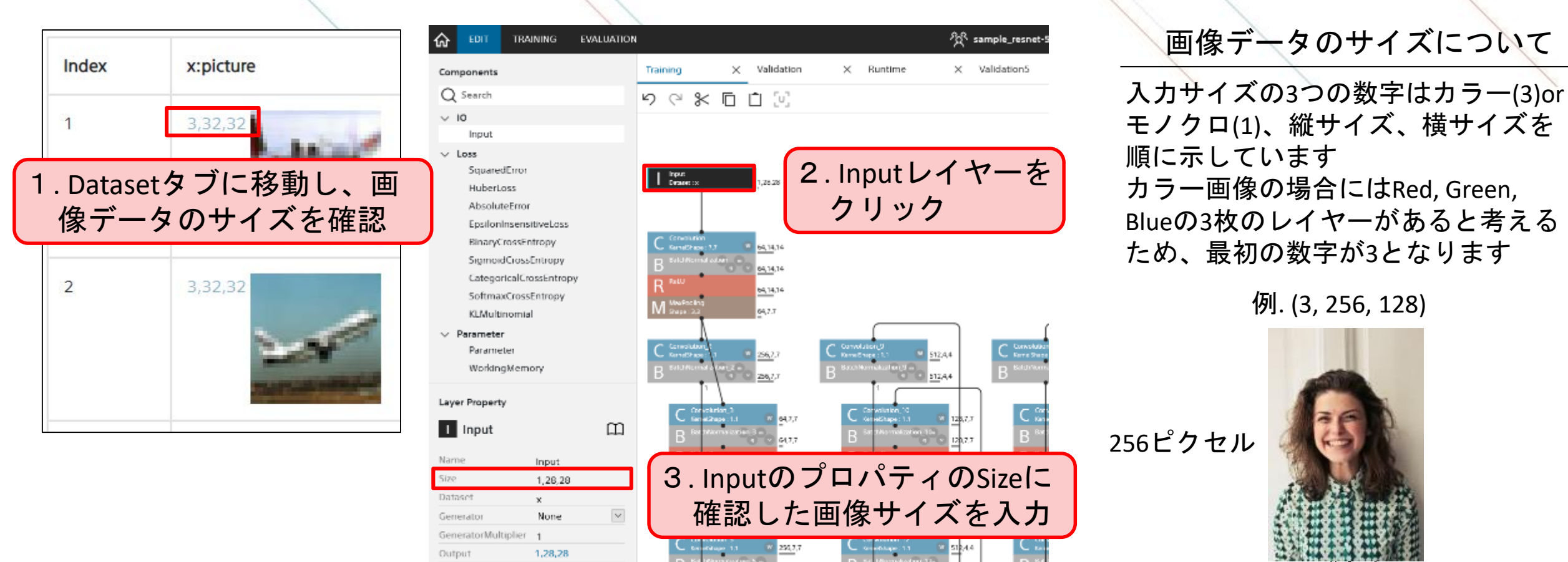

128ピクセル

# 出力層(分類数)の修正

サンプルプロ ジェクト選択 データセット 指定 **なットワーク** 修正 学習・評価

#### ネットワークの最後の部分のAffineレイヤーで画像分類の分類数を設定します。

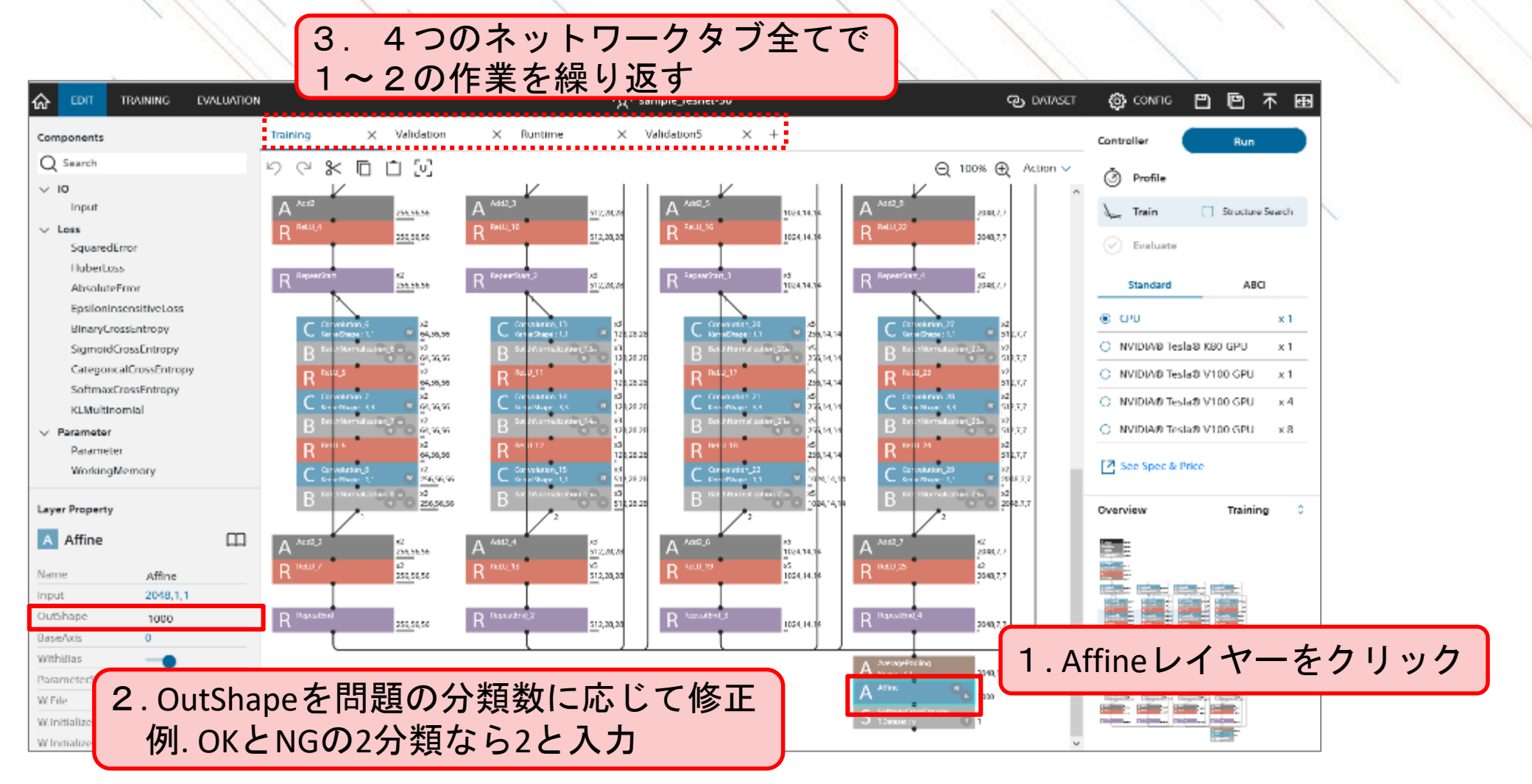

# 学習の実行

データセット サンプルプロ ネットワーク 学習・評価 ジェクト選択 指定 修正

EDITページのRunボタンをクリックすることで学習が実行されます。 GPUを選択すると、高速に学習を行うことができます。(参考:学習環境と処理時間) GPU等有料のメニューを利用する場合は事前にクレジットカード登録もしくは法人契約が必要になります。 (法人契約:https://dl.sony.com/ja/business/) 学習実行の方法

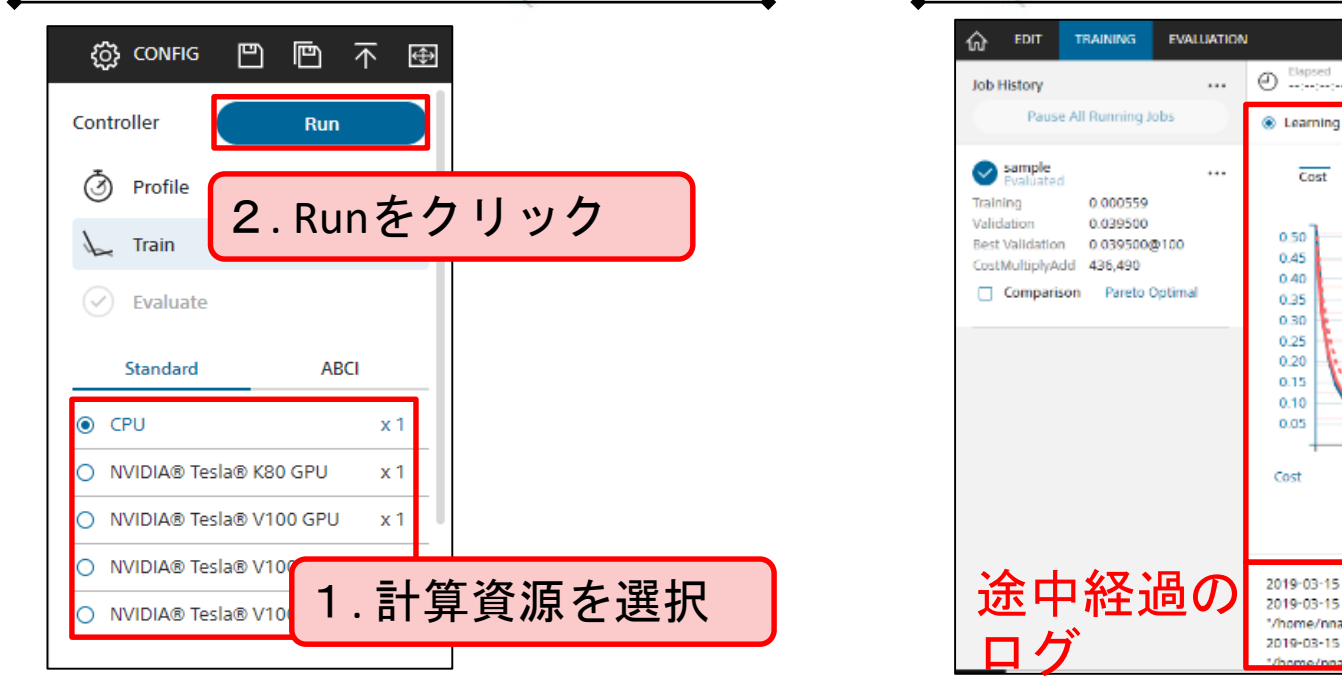

#### TRAININGページの概要

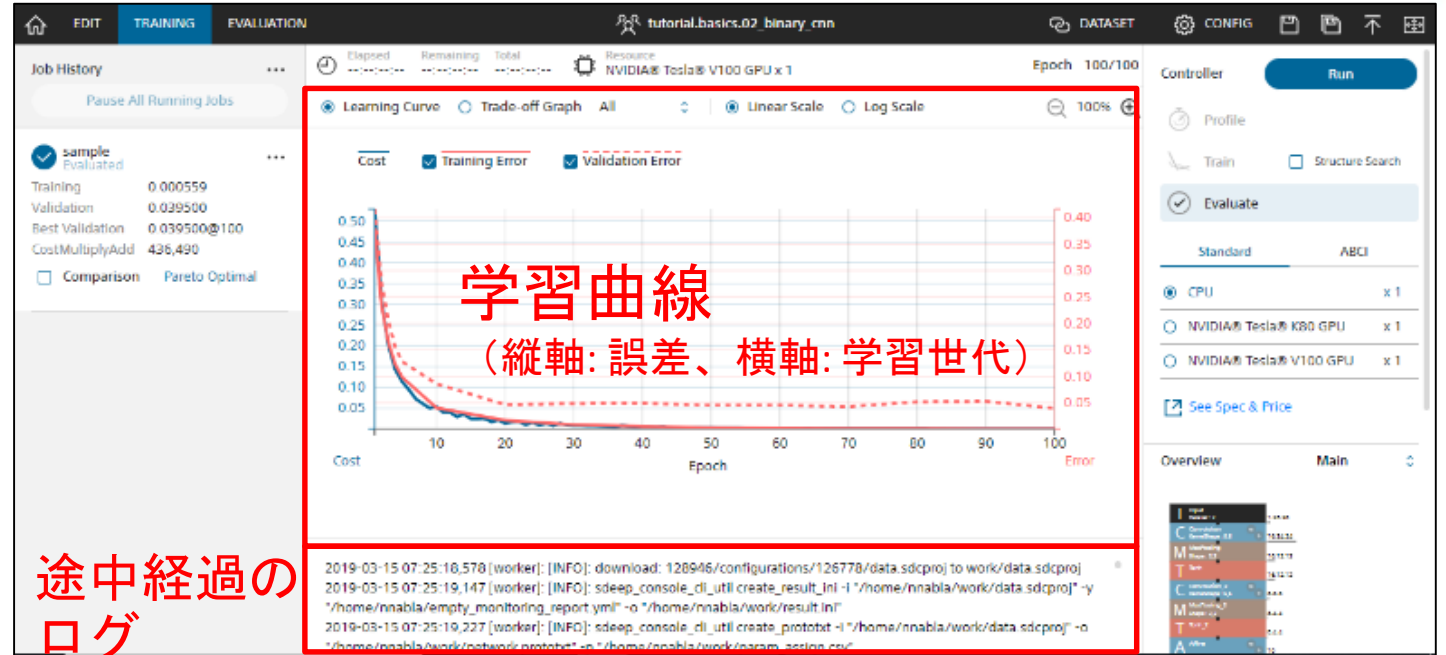

※データ件数が少ない場合には、バッチサイズのエラーがポップアップで表示される場合があります。この場合には、バッチ サイズの変更に従って、バッチサイズをデータ件数よりも小さい値に変更してください。

学習曲線の読み取り方

サンプルプロ ジェクト選択 データセット ネットワーク 学習・評価

学習結果の良し悪しは、まずは学習曲線から判断をします。

TrainingとValidationの差が大きい場合(過学習)は、モデルがTraining Dataに特化し過ぎた状態(教科書を丸暗記した場合に応用問題が解けないのと似た状態)です。

未知のデータの予測精度が低いため、データを増やしたり、ResNetの層数を減らすなどの改善が必要です。

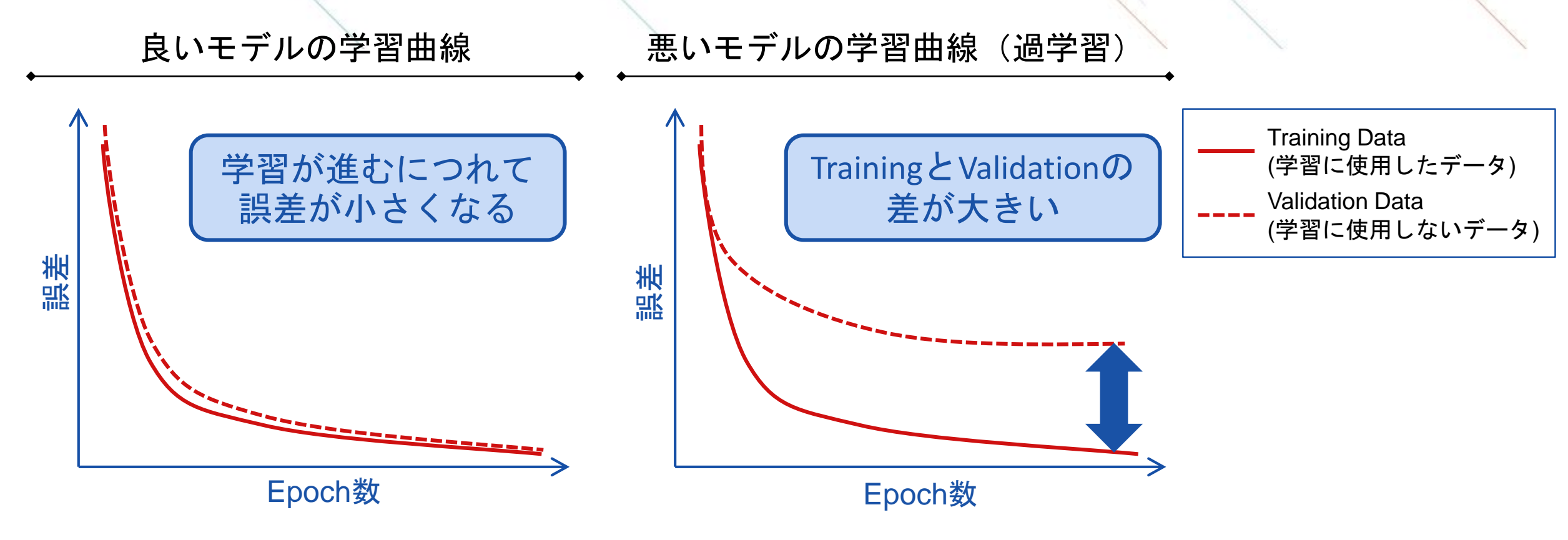

# 評価の実行

サンプルプロ ジェクト選択 データセット 指定 修正 学習・評価

TRAININGページのRunをクリックするとEVALUTIONページに遷移し、詳細な判定結果を確認できます。 各データに対するモデルの判定結果や統計的な精度や指数、混同行列などを確認できます。

| 評価実行の方法                                                                                                    |                          | 表示可能なグラフの概要                                |       |
|----------------------------------------------------------------------------------------------------|--------------------------|--------------------------------------------|-------|
|                                                                                                    | ・<br>評価グラフ               | 内容                                         | 問題    |
| Controller Run                                                                                                    | Output<br>Result         | 各データの1つ1つの判定結果                             | 分類/回帰 |
| Train Structure Search                                                                                                    | Confusion<br>Matrix      | データセット全体の統計的な指標と混同行列<br>(分類ラベルごとに結果を集計した表) | 分類    |
| Standard ABCI                                                                                                    | Classification<br>Result | 各データの判定確率上位3カテゴリの確率                        | 分類    |
| O         Cro         X 1           O         NVIDIA® Tesla® K80 GPU         x 1           Image: State of the state of the stat | Classification<br>Matrix | カテゴリごとのモデルの判定傾向                            | 分類    |
| See Spec & Price                                                                                                    | Likelihood<br>Graph      | 判定確率と正答率の傾向                                | 分類    |

# 評価の見方: Output Result

検証用データの右側にモデルの判定結果が表示されます。 各検証用データに対して、作成したモデルがどのように判断したか確認できます。

#### Output Resultページのスナップショットとその見方

サンプルプロ

ジェクト選択

データセット

指定

ネットワーク

修正

学習・評価

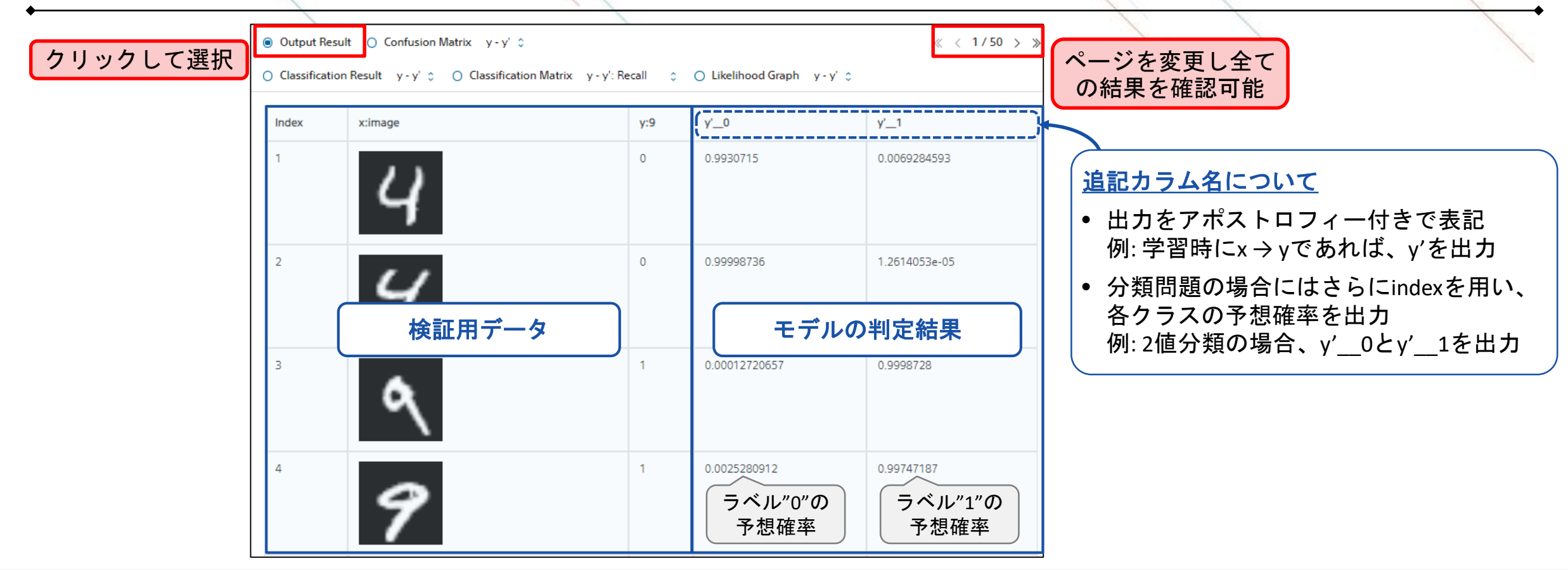

# 評価の見方: Confusion Matrix

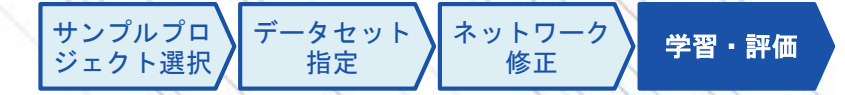

検証用データに対する統計的な評価指標と混同行列を表示します。 混同行列を用いて、全体の正答数や間違いやすいラベルの傾向などを確認できます。

Confusion Matrixページのスナップショットとその見方

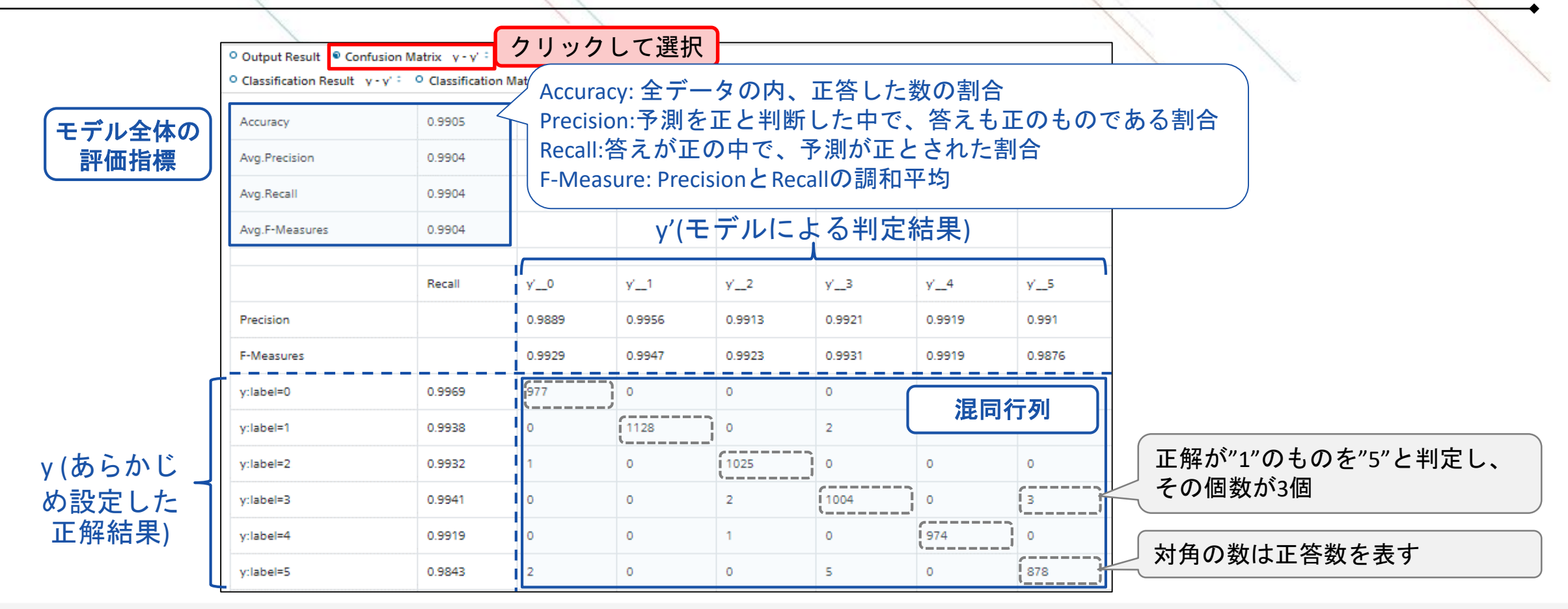

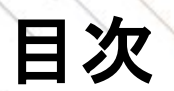

3

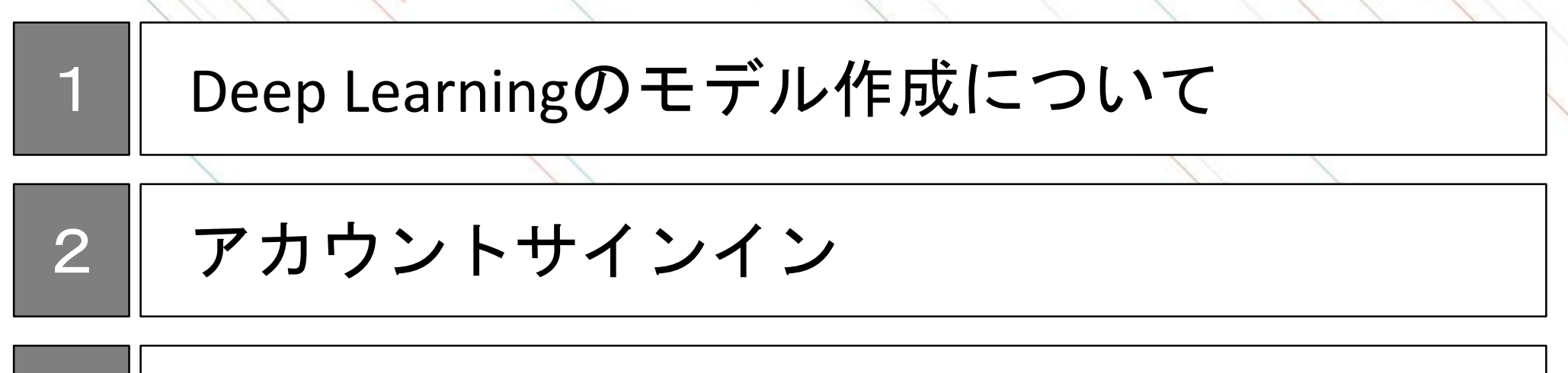

データセットのアップロード

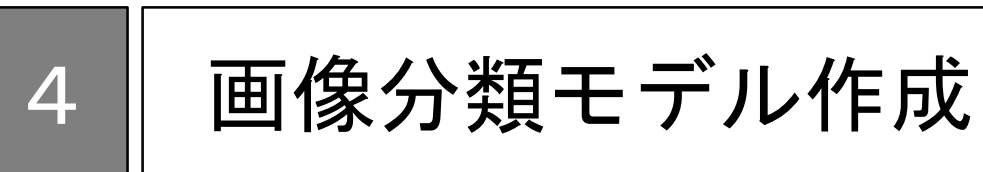

画像分類モデル利用 5

# 画像分類モデル利用のステップ

Neural Network Consoleから画像分類モデルをダウンロードすることでお客様の環境で自由にモデル利用ができます。

モデルを実行するためには、Neural Network Libraries(NNL)が必要になります。

NNLを用いることでコマンドラインやpythonなど様々な方法で画像分類モデルが実行可能となります。

#### 画像分類モデル利用のステップ

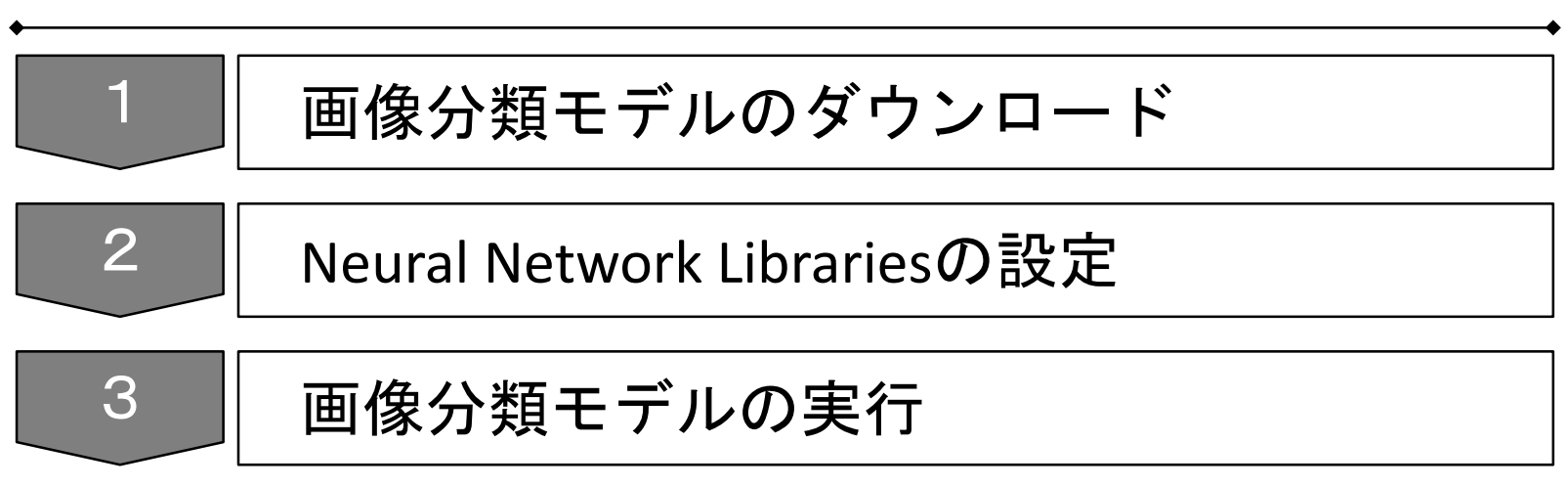

# 画像分類モデルのダウンロード

学習が完了し最適なモデルを作成した後は、「Job History」の中から該当のモデルを右クリックし、選択 肢の中の「Download」をクリックすることでモデルをダウンロードできます。

NNP、NNB、ONNXは作成したネットワークと学習済みパラメータの値が含まれたファイルで、実行方法 に応じて使い分けをします (詳細は<u>モデルの実行方法</u>)。また、html betaは学習結果などの内容をhtml形式 で出力したものです。

作成したモデルの権利は作成者に帰属し、自由にDeep Learningのモデルを利用することができます。

| 슈 EDIT TRAINING                                                                                | EVALUAT                                                                   | NON                                                                      |                                                                |
|------------------------------------------------------------------------------------------------|---------------------------------------------------------------------------|--------------------------------------------------------------------------|----------------------------------------------------------------|
| Job History<br>Pause All Running Jo                                                            | <br>bs                                                                    | Elapsed Remaining Tot<br>00:00:02:59:: 00:     Learning Curve O Trade-ot | tal<br>:00:02:59 CPU x 1<br>ff Graph All 0 0 Linear Scale O Lo |
| 20190409_051421_1<br>Training 0.000161                                                         |                                                                           | Cost V Training Error                                                    | Validation Error                                               |
| Validation 0.039406                                                                            | Renam                                                                     | e                                                                        |                                                                |
| CostMultiplyAd 436,490<br>d                                                                    | Open Learning Curve for Comparison<br>Clear Learning Curve for Comparison |                                                                          |                                                                |
| Comparison                                                                                     | Comparison Susper<br>Resum                                                |                                                                          |                                                                |
| 0 20190409_051421                                                                              | Downlo                                                                    | oad 🕨 🕨                                                                  | NNP(Neural Network Libraries file format)                      |
| Training 0.000540<br>Validation 0.035466<br>Best Validation 0.035466<br>CostMultiplyAd 436,490 | Re-edit<br>Publish<br>Delete                                              | t<br>1                                                                   | NNB(NNabla C Runtime file format)<br>ONNX<br>html beta         |
| d<br><b>Comparison</b> Pareto<br>Optimal                                                       |                                                                           | 0.25                                                                     |                                                                |

### Neural Network Librariesの設定

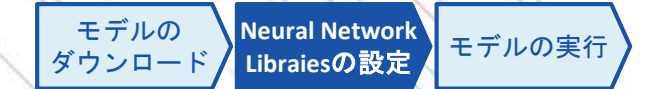

任意のPCIこNeural Network Librariesをインストールします。

Neural Network Librariesのインストールについては、以下のドキュメントをご参照ください。 http://nnabla.readthedocs.io/en/latest/python/installation.html

# モデルの実行方法

Neural Network Librariesを用いてモデルを実行する方法は、使用する言語に応じて様々な方法があります。 また、ONNXを利用することで、他のDeep Learningのフレームワークを利用することも可能です。 次頁以降では、コマンドラインまたはPythonで実行する方法を解説いたします。

|   | 実行方法                      | GPU<br>利用 | 特徴                        | ダウンロード<br>ファイル | 参考URL                                                                                                   |             |
|---|---------------------------|-----------|---------------------------|----------------|----------------------------------------------------------------------------------------------------|-------------|
| 1 | コマンドライン                   | 可能        | 最も簡単に利用可能                 | NNPファイル        | <u>https://support.dl.sony.com/docs-ja/</u><br>チュートリアル : neural-network-<br>consoleによる学習済みニューラ/         | 次頁に         |
| 2 | Python                    | 可能        | 比較的容易に利用可能                | NNPファイル        | <u>https://support.dl.sony.com/docs-ja/</u><br>チュートリアル : neural-network-<br>consoleによる学習済みニューラ/         | 「 解説あり<br>」 |
| 3 | C++                       | 可能        | 推論環境にPythonのイ<br>ンストールが不要 | NNPファイル        | https://github.com/sony/nnabla/tre<br>e/master/examples/cpp/mnist_runti<br>me                           |             |
| 4 | С                         | 不可        | 非常にコンパクトであ<br>り、組み込み利用向き  | NNBファイル        | https://github.com/sony/nnabla-c-<br>runtime                                                            |             |
| 5 | 他Deep Learning<br>フレームワーク | 環境<br>依存  | 環境依存                      | ONNXファイル       | https://nnabla.readthedocs.io/en/la<br>test/python/file_format_converter/f<br>ile_format_converter.html |             |

# コマンドラインでの推論実行

Neural Network LibrariesのインストールされたPython環境で、コマンドラインから以下を実行します。

nnabla\_cli forward ¥
 -c [ダウンロードしたネットワークモデルファイル(\*.nnp)] ¥
 -d [推論をするデータセットを取りまとめたCSVファイル] ¥
 -o [推論結果の出力ディレクトリ]

※ Neural Network ConsoleのEVALUATIONタブでの推論実行時に同様のコマンドを使用しているため、 ログの出力ウインドウに同様のものが出力されています。

2017-10-24 05:54:28,942 [worker]: [INFO]: nnabla\_cli forward -c /home/nnabla/results/results\_current\_100.nnp -d ccbf15a0-bcb6-4ba6-b10e-27fc877c4348/1002/index.csv -o /home/nnabla/results

# Pythonでの実行方法

ダウンロードしたネットワークファイルをNeural Network Libraries(NNL)で実行可能な形に変換し、 変換後のネットワークファイルをPythonで読み込んで利用します。

Neural Network LibrariesのインストールされたPython環境で、コマンドラインから以下を実行し、RepeatなどNNC専用のレイ ヤーをNNLに対応するようネットワークファイルを変換します nnabla\_cli convert result.nnp result\_expanded.nnp

変換したネットワークファイルをPythonで読み込んで利用します

```
# NNablaのインポート
```

import nnabla as nn from nnabla.utils import nnp\_graph # nnpファイルの読み込み、ネットワークモデルの取り出し nnpFile = nnp\_graph.NnpLoader('./result\_expanded.nnp') networkModel = nnpFile.get\_network('MainRuntime ', batch\_size=1) # 入出力レイヤーの名前を取得

inputName = list(networkModel.inputs.keys())[0] outputName = list(networkModel.outputs.keys())[0] # 入出力レイヤーの数値変数を取得

x = networkModel.inputs[inputName] y = networkModel.outputs[outputName] # 推論の実行 x.d = np.array(img) \* (1.0 / 255.0) y.forward(clear\_buffer=True) # 推論結果の表示 print(y.d[0])

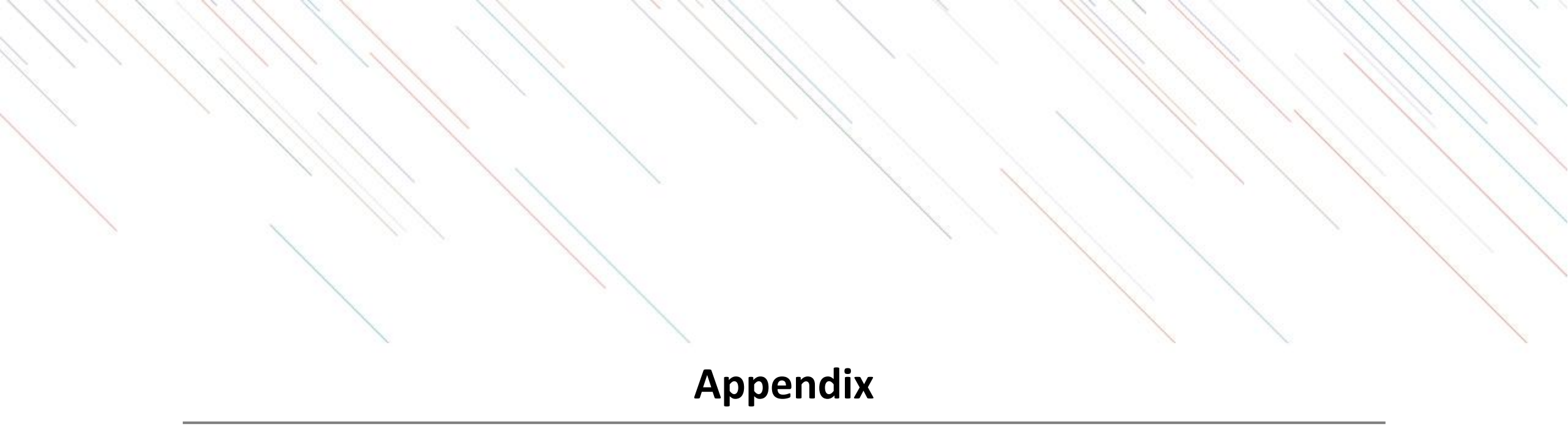

37

# SONYアカウントの取得方法

アカウント作成ページに移動し、メールアドレスやパスワードなどを設定します。

### 1. 作成ページへの移動1

✓「新しいアカウントの作成」を押下

|                                            | SONY                                          | × |
|--------------------------------------------|-----------------------------------------------|---|
|                                            |                                               |   |
|                                            |                                               |   |
|                                            | サインイン                                         |   |
| つめアカウンド<br>もっと詳しく                          | て、Sonyグループの複数サービスヘアクセス                        |   |
| サインインID                                    |                                               |   |
|                                            |                                               |   |
| Eメールアドレ<br>   サインインIの                      | /ス<br>  記録する                                  |   |
| EXールアドレ<br>   サインインの <br>パスワード 🔞           | ス<br>- 記録↓表                                   |   |
| Eメールアドレ<br>= サインインADA<br>パスワード ①<br>パスワード  | ∕⊼<br>⊧£2∰4⊼                                  | 0 |
| EX-ルアドレ<br>サインイン(20)<br>パスワード (1)<br>パスワード | √ス<br>●記録する<br>●インイン                          | 0 |
| EX-ルアドレ<br>サインインAPI<br>パスワード ●<br>パスワード    | <ス<br>・保護する<br>サインイン<br>りですか?                 | 0 |
| EX-ルアドレ<br>■ サインイン201<br>パスワード ●<br>パスワード  | ・ス<br>・記録する<br>サインイン<br>りですが?<br>新レいアカウントの作成  | 0 |
| EX-ルアドレ<br>サイン・ハルド<br>パスワード ●<br>パスワード     | パス<br>ト記録する<br>サインイン<br>りですが?<br>新しいアカウントの作成  | 0 |
| EX-ルアドレ<br>サイン・ヘルド<br>パスワード ●<br>パスワード     | √ス<br>・記録する<br>サイン・イン<br>りですか?<br>新しいアカウントの作成 | 0 |

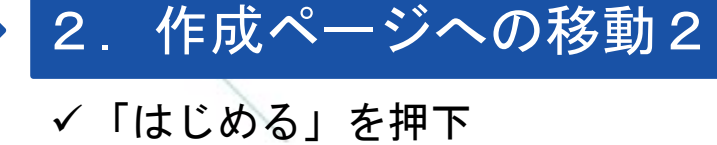

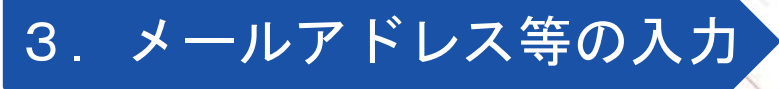

# ✓ 登録するメールアドレスとパスワードを入力

| SONY                | × |  |
|---------------------|---|--|
|                     |   |  |
|                     |   |  |
|                     |   |  |
| アカウントの作成            |   |  |
| 8                   |   |  |
| ಟಗಿನಕ               |   |  |
| アカウントをお持ちですか。 サインイン |   |  |
|                     |   |  |
|                     |   |  |
|                     |   |  |
|                     |   |  |

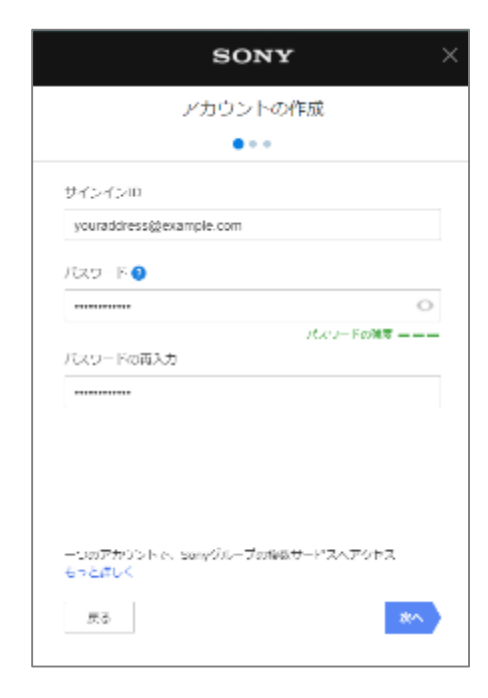

# SONYアカウントの取得方法

生年月日などを入力し、利用規約などの確認を行います。

#### 4. 生年月日の入力

✓ 国/地域、言語、生年月日を入力

|             | so   | NY   | ×  |
|-------------|------|------|----|
|             | アカウン | トの作成 |    |
|             |      | •    |    |
| 国/地域        |      |      |    |
| 日本          |      |      | •  |
| - 2         |      |      |    |
| 日本語         |      |      |    |
| 生午月日 🕤<br>年 | л    | п    |    |
| 1945        | • 5  | • 7  | •  |
|             |      |      |    |
|             |      |      |    |
|             |      |      |    |
|             |      |      |    |
|             |      |      |    |
| 55          |      |      | 80 |
|             |      |      | _  |

#### 5. 利用規約への同意

✓メール配信の有無を選択
 ✓利用規約・アカウントポリシーの確認

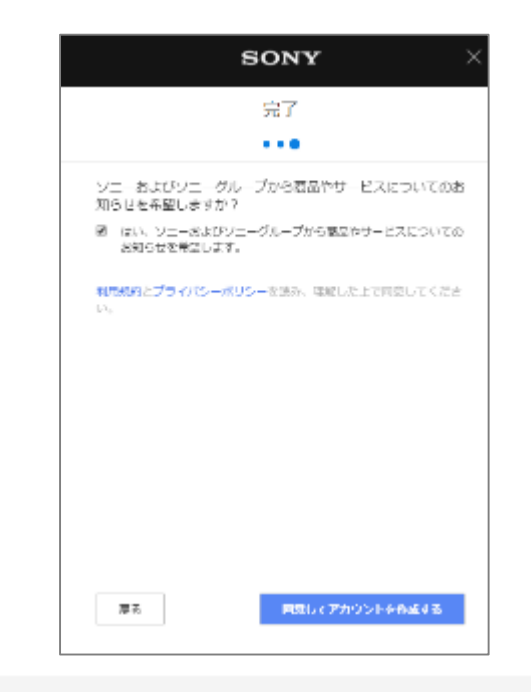

#### 6. セキュリティ認証

✓「私はロボットではありません」を 押下

※画像選択が表示された場合には指示 に従う

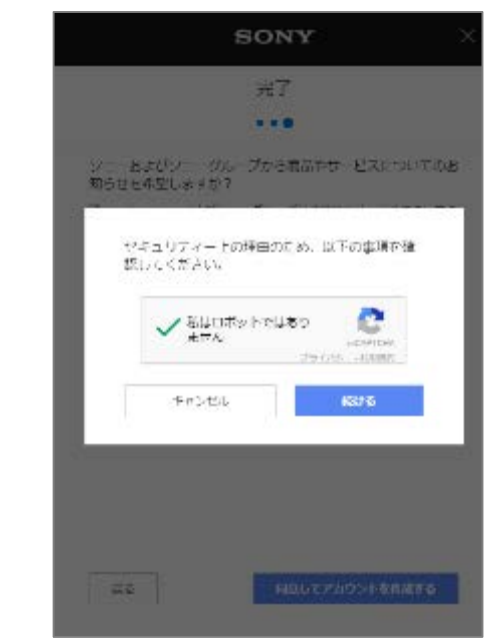

39

# SONYアカウントの取得方法

確認メールを受信し、アカウントの有効化を行います。

#### 7. 確認メールの送付

✓登録したメールアドレス宛に確認 メールが送付される

| SONY X                                                                                                    |
|----------------------------------------------------------------------------------------------------|
| Fメールを確認                                                                                                    |
| ⊘ アカウントが作成されました。                                                                                                    |
| もう少しで終わります。メールを確認してください。<br>以下のメールアドレスあてに、Eメールアドレス有効性確認手<br>続きのご案内メールをお送りしました。<br>youraddress@example.com<br>24気に固定のに、お送りしたメール本文中のURLを使用してく<br>ださい。 |
| HE HAD                                                                                                    |
| Eメールが届きませんでしたか?<br>あとで                                                                                                    |

#### 8. 確認メールの確認

✓確認メールを開き、「確認する」を 押下

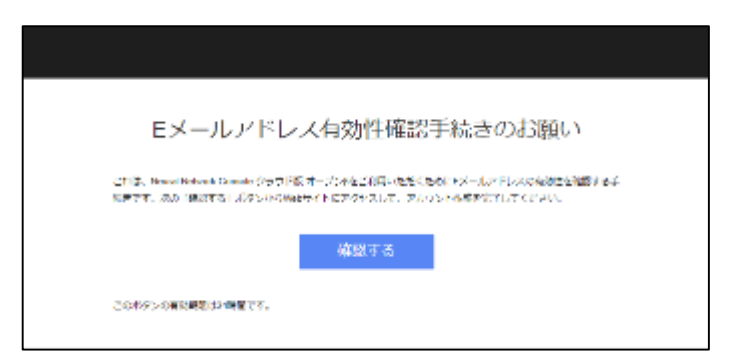

# 代表的なオープンデータ

ウェブ上にある画像分類で利用可能なオープンデータとして以下のデータセットがあります。 このほかにも<u>UCI Machine Learning Repository</u>や<u>Kaggle</u>には、様々なデータが公開されています。

|   | データセット名            | 概要                                   | 画像枚数     | URL                                                                       |
|---|--------------------|--------------------------------------|----------|---------------------------------------------------------------------------|
| 1 | ImageNet           | 約2万種類に分類された一般物体<br>認識の画像データセット       | 約1,400万枚 | http://www.image-net.org/                                                 |
| 2 | Cifar-10/Cifar-100 | 10または100クラスに分類された<br>一般物体認識の画像データセット | 6万枚      | http://www.cs.toronto.edu/~kriz/ci<br>far.html                            |
| 3 | DAGM2007           | 6種類の工業用部品の表面に傷を<br>加工した画像データセット      | 6,900枚   | http://resources.mpi-<br>inf.mpg.de/conferences/dagm/200<br>7/prizes.html |
| 4 | SDNET2018          | コンクリートのひび割れの有無の<br>画像データセット          | 56,000枚  | https://digitalcommons.usu.edu/all<br>datasets/48/                        |
| 5 | Food-101           | 101カテゴリに分類された食べ物<br>の画像データセット        | 約10万枚    | https://www.vision.ee.ethz.ch/data<br>sets_extra/food-101/                |

# データ量の重要性

Deep Learningで高い精度を得るにはデータ量が重要になります。Deep Learningではデータを増やせば増や すだけ精度が向上する傾向にあります。

一方でデータ量が少ない場合には、Deep Learning以前の従来型の機械学習に比べても精度が劣ることもあります。

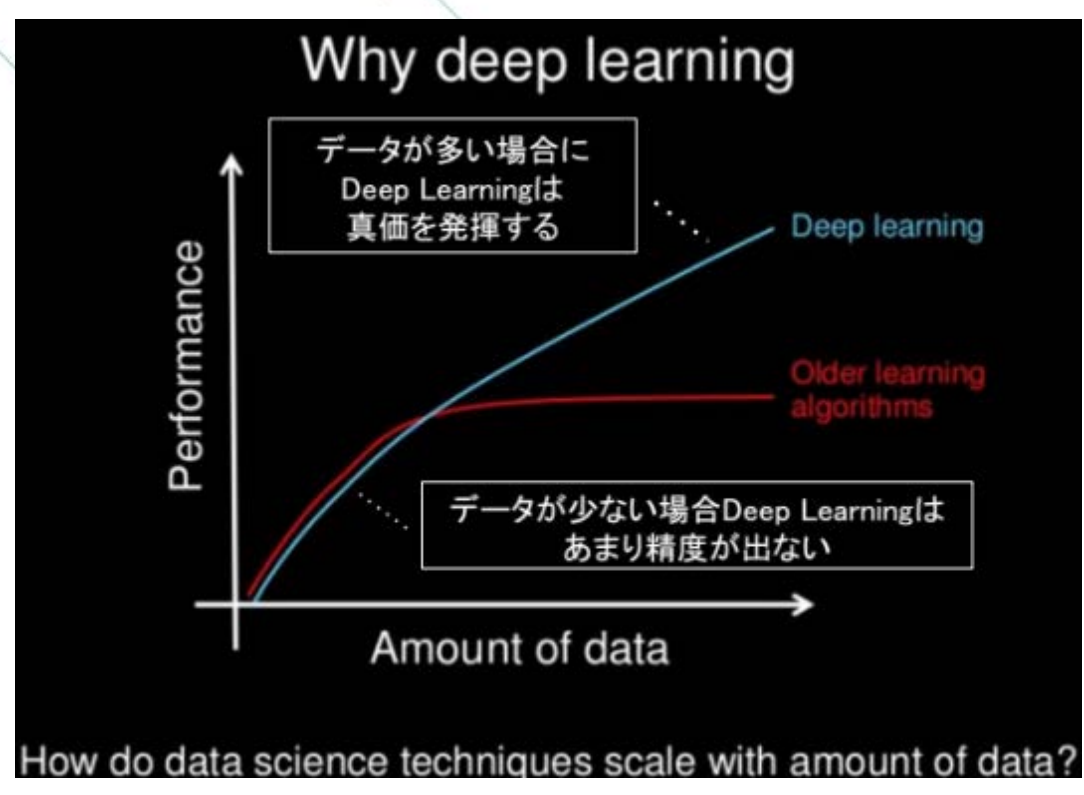

出典: https://www.slideshare.net/ExtractConf/andrew-ng-chief-scientist-at-baidu

### バッチサイズの変更

バッチサイズとはモデルのアップデート時に用いるサブデータセット(ミニバッチ)のデータ件数です。 バッチイズはCONFIGタブから変更することができます。

バッチサイズがデータ件数よりも大きすぎるとエラーが発生しますし、極端に大きな数値はメモリ不足で のエラーの原因にもなります。一方で小さすぎるとパラメータ更新が頻発し、学習が非効率になります。

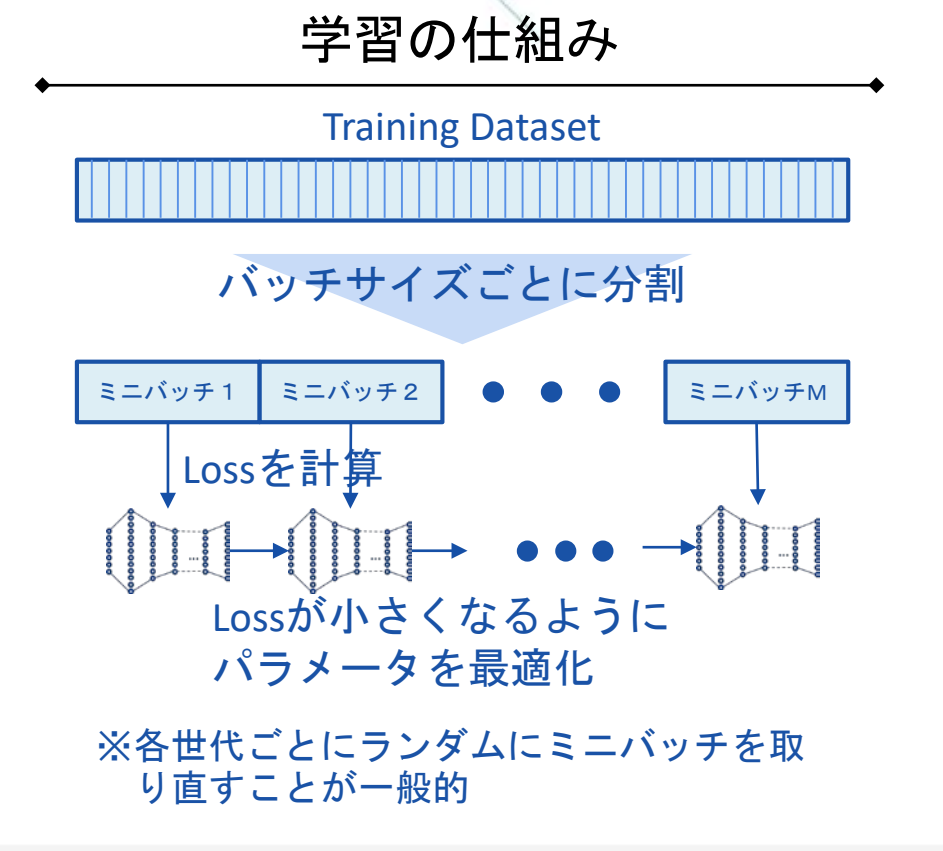

#### CONFIGタブでのバッチサイズの設定

| C EDIT TRAINING                    | EVALUATION |                      | test          | ତ ଜ            | TASET 🧔      | CONFIG | 88 | ŦΕ |
|------------------------------------|------------|----------------------|---------------|----------------|--------------|--------|----|----|
| Config                             |            |                      |               |                |              |        |    |    |
| Global Config                      | Robal      |                      |               |                |              |        |    |    |
| Max Epoch = 100<br>Batch Size = 10 |            | Project Description: |               |                |              |        |    |    |
| Optimizer                          | Optimizer  |                      |               |                |              | 4      |    |    |
| Network = Main                     |            |                      |               |                |              |        |    |    |
| Updater = Adam                     |            | Project Tag:         | Edit          |                |              |        |    |    |
|                                    |            | Max Epoch:           | 100           | Save Best      |              |        |    |    |
| train_error                        | Monitor    | Batch Size:          | 10            | <b>- </b>      | · <b>-</b> 7 | ᅕᇏ     | ÷  |    |
| Network = MainValidation           |            | Precision:           | Figet ‡       |                |              |        |    |    |
| Dataset = Training                 |            | Monitor Interval:    | 10            | epoch          |              |        |    |    |
| valid_error                        | Monitor    |                      |               |                |              |        |    |    |
| Network = MainValidation           |            | Structure Search:    | Enable        |                |              |        |    |    |
| Dataset = Validation               |            |                      | Method:       | Random         |              | 2      |    |    |
| Executor                           | Transiene. |                      | Optimize for: | Error and Calc | ulation      | 0      |    |    |
| Network = MainRuntIme              |            |                      | Search Range; |                | Min          | fulger |    |    |
| Dataset = Validation               |            |                      |               | Validation     |              | 1      |    |    |
|                                    |            |                      |               | Multiply Add   |              |        |    |    |
|                                    |            |                      | 0200020-020   | 12             | 1000         |        |    |    |
|                                    |            |                      | Max Athernets | 12             | PERSONN      |        |    |    |

# 学習環境と処理時間

一般的にDeep LearningはGPUを用いることにより、CPUと比べ高速に学習処理を行うことが可能です。

学習実行環境と処理時間・ご利用料金(一例)

|   | 学習実行環境                     | 学習処理時間                | 1時間当たりの<br>ご利用料金 | ご利用料金目安  |
|---|----------------------------|-----------------------|------------------|----------|
| 1 | CPU                        | 1,209,600秒<br>(336時間) | 85円              | 約28,560円 |
| 2 | NVIDIA® TESLA® K80<br>GPU  | 14,976秒<br>(4.16時間)   | 210円             | 約874円    |
| 3 | NVIDIA® TESLA® V100<br>GPU | 3,960秒<br>(1.1時間)     | 560円             | 約616円    |

#### 【検証環境】

- ✓ データセット : CIFAR 10
- ✓ ネットワーク : ResNet-101

✓ epoch : 300